# BIOSセットアップ

7

本章では、BIOS セットアッププログラムの使い方と機能について説明します。 BIOS セットアッププログラムを使って、パソコン本体のシステム構成の設定や、 パスワードの登録 / 削除などができます。

| 1 | BIOS セットアップとは                   | 1   | 42 |
|---|---------------------------------|-----|----|
| 2 | Main(メイン)メニューの詳細                | 1   | 46 |
| 3 | System Devices(システムデバイス)メニューの詳細 | 1   | 48 |
| 4 | Security(セキュリティ)メニューの詳細         | 1   | 51 |
| 5 | Power(パワー)メニューの詳細               | 1   | 53 |
| 6 | Others(アザーズ)メニューの詳細             | 1.1 | 54 |
| 7 | Boot(ブート)メニューの詳細                | 1   | 55 |
| 8 | Exit(エクジット)メニューの詳細              | 1   | 56 |
|   |                                 | 101 |    |

# BIOS セットアップとは

BIOS セットアップとは、パスワードやハードディスク、周辺機器の使い方などを本体に設定するプログラムのことです。

BIOS セットアップで設定された情報は、CMOS-RAM と呼ばれる特殊なメモリに保存 され、電源を切っても設定した内容が消失しないように内蔵バッテリで保持されます。 1度 BIOS セットアップを行えば以降は必要ありません。ただし、内蔵バッテリが消耗 した場合は、BIOS セットアップは既定値に戻りますので、設定した内容はメモをとる などして忘れないようにしてください。

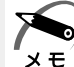

・BIOS セットアップ画面は英語表示のみです。日本語での項目 / 説明の表示はありません。

# 1 BIOS セットアップの起動方法

 電源を入れた直後(起動時)にF2キーを押す
 起動時に、次の「TOSHIBA」画面が表示されます。目安として、この画面表示中にF2 キーを押します。

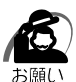

・F2 キーの入力が受け付けられるのは、パソコンの電源を入れてから数秒間です。この時間 内にF2 キーを押さないと、システムが起動します。

BIOS セットアップが起動できなかった場合は、通常の終了操作を行なってパソコン本体の 電源を切り、上記の手順1をやり直してください。

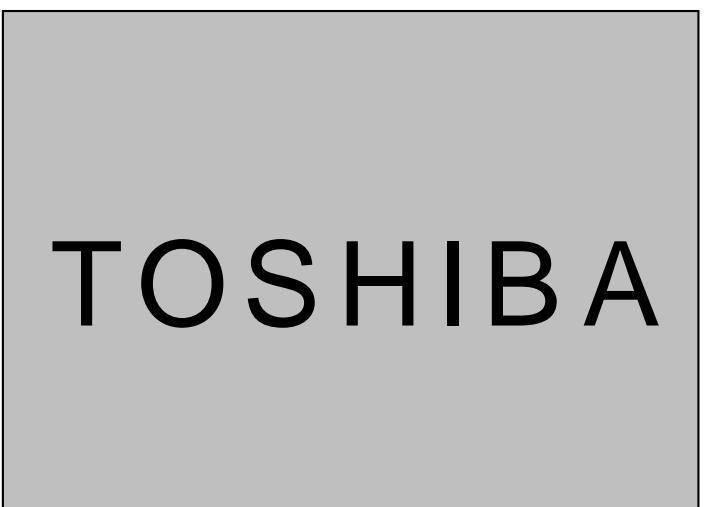

(表示例)

2 BIOS セットアップの操作方法

# BIOS セットアップ画面について

| メニューバー<br>現在開いているメニュー | $\backslash$                                             | <br>  する<br>  れて                                      | 」で囲まれている項目<br>ことができます。たた<br>いる項目は、変更でき      | は、設定値を変更<br>ごし、青色に表示さ<br>ない状態です。 |
|-----------------------|----------------------------------------------------------|-------------------------------------------------------|---------------------------------------------|----------------------------------|
| は青文字で表示されます。          | Phoer                                                    | ixBIOS Setu Utility                                   |                                             |                                  |
| メニューを移動するには           | Main System Devices S                                    | ecurity Power Others                                  | Boot Exit                                   |                                  |
| キーを押しより。              | System Time:<br>System Date:                             | [XXI:XX:XX]<br>[XX/XX/XXXX]                           | Item Specific Help                          |                                  |
| 選択している項目は―――          | Floppy Drive:<br>Hard Disk:                              | 1.44MB, 3 <sup>1</sup> / <sub>2</sub> "<br>XXX XXXXXX | Tab , Shift-Tab ,or<br>Enter selects field. | ─ 選択している項目の                      |
| 白文字で表示されます。           | Quiet Boot:<br>Power on display:<br>LCD Display Stretch: | [Enabled]<br>[Auto-selected]<br>[Enabled]             |                                             | 説明が表示されます。                       |
|                       | System Memory:<br>Extended Memory:                       | 640 KB<br>63 MB                                       |                                             |                                  |
|                       | BIOS Ver.                                                | 1.00A                                                 |                                             |                                  |
|                       |                                                          |                                                       |                                             |                                  |
|                       | F1 Help Select Item<br>Esc Exit Select Menu              | F5/F6 Change Values<br>Enter Select Sub-Menu          | F9 Setup Defaults<br>u F10 Save and Exit    |                                  |

# 使用するキーについて

BIOS セットアップでは、タッチパッドやマウスが使用できないため、キーボード上の キーで、メニューや項目の移動、値の入力などを行います。

ここでは、BIOS セットアップで主に使用するキーについて説明します。

F1,  $Alt + H \neq -$ 

BIOS セットアップの説明と操作方法 ([General Help])を表示します。 画面上下の、表示されていない部分を見るには、PgUp、PgDnキーを使います。 [General Help]を閉じるには、もう1度F1キーまたはAlt+Hキーを押し ます。

+-

1つ前の項目に移動します。

+-

1 つ先の項目に移動します。

==

1 つ前のメニューを表示します。

\_\_\_\_ **+** –

1 つ先のメニューを表示します。

PgUp Home +-

メニューの最初の項目に移動します。

PgDn、End +-

メニューの最後の項目に移動します。

F5 キー

1つ前の項目に移動したり、選択している項目を1つ戻します。

F6 Space +-

1 つ先の項目に移動したり、選択している項目を1 つ進めます。

Enter キー

サブメニューや設定値の一覧を表示したり、設定値の選択をします。

F9 +-

BIOS セットアップの全項目を、既定値に戻します(パスワードを除く)。 F9キーを押すと、「Load default configuration now?」というメッセージが表 示されます。既定値に戻す場合は、[Yes]を、戻さないでセットアップを続ける場 合は [No]を選択します。

F10 +-

現在の設定を保存し(CMOS-RAM に書き込み) BIOS セットアップを終了して、 システムを起動します。

F10 キーを押すと「Save configuration changes and exit now ?」という メッセージが表示されます。設定を保存して終了する場合は[Yes]を、保存しな いでセットアップを続ける場合は[No]を選択します。

Esc, Alt + X = -

[Exit]メニューを表示します。サブメニュー中では、1つ前の状態に戻したり、1 つ前の画面を表示します。

# 3 BIOS セットアップの内容

BIOS セットアップには次の 7 つのメニューがあります。 Main (メイン)メニュー 日時や起動時の HDD、FDD、メモリサイズなどを設定または表示します。 System Devices (システムデバイス)メニュー I/O ポートと拡張機能について設定します。 Security (セキュリティ)メニュー 特定の人だけが本製品を操作するためのパスワードを設定します。 Power (パワー)メニュー バッテリ駆動時のバッテリ使用方法を設定します。 Others (アザーズ)メニュー バッテリアラーム音やシステムビープを設定します。 Boot (ブート)メニュー パソコンの電源を入れたときに、システムを起動する装置を設定します。 Exit (エクジット)メニュー BIOS セットアップを終了します。

なお、BIOS セットアップの内容は出荷時期により多少異なる場合があります。

# りMain(メイン)メニューの詳細

BIOS セットアップが起動するとまず、メインメニューが表示されます。 メインメニューでは日時の設定、フロッピーディスクドライブ、ハードディスク装置の 表示などを行います。

| PhoenixBIOS Setup Utility                              |                                      |                                 |                       |                                |  |  |  |  |  |  |
|--------------------------------------------------------|--------------------------------------|---------------------------------|-----------------------|--------------------------------|--|--|--|--|--|--|
| Main System D                                          | evices Security                      | Power Others                    | Boot Exi              | t                              |  |  |  |  |  |  |
| System Time:<br>System Date:                           | [ <b>XX</b> :XX:)<br>[XX/XX/)        | KX]<br>KXXX]                    | Item Spec             | cific Help                     |  |  |  |  |  |  |
| Floppy Drive:<br>Hard Disk:                            | 1.44MB,<br>XXX XX                    | 3 <sup>1</sup> /2"<br>XXXX      | Tab ,<br>Enter s      | Shift-Tab ,or<br>elects field. |  |  |  |  |  |  |
| Quiet Boot:<br>Power on display:<br>LCD Display Streto | [Enablec<br>[Auto-se<br>ch: [Enablec | i]<br>lected]<br>i]             |                       |                                |  |  |  |  |  |  |
| System Memory:<br>Extended Memory                      | 640 KB<br>63 MB                      |                                 |                       |                                |  |  |  |  |  |  |
| BIOS Ver.                                              | 1.00A                                |                                 |                       |                                |  |  |  |  |  |  |
|                                                        |                                      |                                 |                       |                                |  |  |  |  |  |  |
| F1 Help S<br>Esc Exit S                                | elect Item F5/F6<br>elect Menu Enter | Change Values<br>Select Sub-Men | F9 Setu<br>u F10 Save | p Defaults<br>e and Exit       |  |  |  |  |  |  |

(注)画面は一例です。

# System Time

時刻(24時間単位)を設定します。 [時:分:秒]の項目移動には、EnterキーまたはTabキーを使います。

# System Date

年(西暦)月日を設定します。 [月/日/年]の項目移動には、EnterキーまたはTabキーを使います。

# Floppy Drive

フロッピーディスクドライブのタイプを表示します(表示のみ)。 標準で、[1.44MB, 3<sup>1</sup>/2"]タイプのフロッピーディスクドライブについて表示 します。

# Hard Disk

IDE インタフェース上の装置を表示します(表示のみ)。

## Quiet Boot

起動中に東芝ロゴを表示するかどうかを設定します。

- ・Enabled ......東芝ロゴを表示する
- ・Disabled.....システムのテスト結果を表示する

## Power on Display

表示装置を選択します。(Windows Me では無効)

- ・Auto-Selected .....システム起動時に外部ディスプレイを接続しているとき は外部ディスプレイ、接続していないときはパソコン本 体の液晶ディスプレイのみに表示する
- ・Simultaneous ...... 外部ディスプレイとパソコン本体の液晶ディスプレイに同時表示する

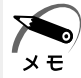

・Windows Me でこの機能を使用する場合は、ATIのヘルプをご覧ください。

# LCD Display Stretch

液晶ディスプレイでの表示形式を選択します。(Windows Me では無効)

- ・Disabled ......ディスプレイ中央に表示する
- ・Enabled .....ディスプレイ全体に表示する

## System Memory

システムメモリ量を表示します。(表示のみ)

# **Extended Memory**

拡張メモリ量を表示します。(表示のみ)

#### システムデバイスメニューでは本体のハードウェア関連の設定を行います。

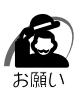

・不用意に設定を行うと、Windows が正常に動作しなくなる可能性があります。設定が原因 と思われる場合は、F9キーを押し、1度既定値に戻してやり直してください。

| PhoenixBIOS Setup Utility                                             |                                                                                                    |                                                |                                                                                                    |                                            |                    |                                                                                                    |                                                                                                    |  |  |  |  |
|-----------------------------------------------------------------------|----------------------------------------------------------------------------------------------------|------------------------------------------------|----------------------------------------------------------------------------------------------------|--------------------------------------------|--------------------|----------------------------------------------------------------------------------------------------|----------------------------------------------------------------------------------------------------|--|--|--|--|
| Main                                                                  | System                                                                                                    | n Devices                                      | Security                                                                                                    | Power                                      | Others             | Boot                                                                                                    | Exit                                                                                                    |  |  |  |  |
| Pointi<br>Ext. k<br>IDE C<br>FDD<br>Infrar<br>Mo<br>Bas<br>Inte<br>DW | ing Device<br>Keyboard '<br>Controller:<br>Controller<br>ed Port:<br>de:<br>se I/O add<br>A channe<br>lel port:<br>de:<br>se I/O add<br>srrupt:<br>IA channe | :<br>:Fn":<br>:<br>ress:<br>l:<br>eress:<br>l: | [Simulation of the second state of the second state of the second | neous]<br>d]<br>d]<br>d]<br>23]<br> <br>d] |                    | Item<br>If Alw<br>selec<br>pointi<br>alway<br>auto<br>selec<br>pointi<br>disab<br>exter<br>devic<br>with t<br>Howe<br>devic<br>the in<br>devic | A Specific Help<br>vays Enabled is<br>ted, the internal<br>ing device is<br>ys enabled. If<br>Disabled is<br>ted, the internal<br>ing device is<br>oled when an<br>nal pointing<br>the PS/2 port.<br>ever, if no pointing<br>the is connected,<br>thernal pointings<br>te is connected,<br>thernal pointings<br>te is connected. |  |  |  |  |
| F1 H<br>Esc E                                                         | elp<br>xit                                                                                                    | Select Item<br>Select Men                      | F5/F6<br>Enter                                                                                                    | Change<br>Select                           | Values<br>Sub-Menu | F9<br>F10                                                                                                    | Setup Defaults<br>Save and Exit                                                                                                    |  |  |  |  |

(注)画面は一例です。

# **Pointing Device**

タッチパッドと外部 PS/2 マウスについて設定を行います。

 Auto-Selected …………… タッチパッドか PS/2 マウスのどちらか 1 つを使用する PS/2 マウスを接続している場合は、PS/2 マウスのみ 使用することができます。PS/2 マウスを接続していな い場合は、タッチパッドを使用することができます。
 Simultaneous …………… タッチパッドと PS/2 マウスを同時に使用する

# Ext. Keyboard "Fn"

Ctrl + Alt キーが Fn キーと同じ働きをするよう設定します。

- ・Enabled ......使用する
- ・Disabled......使用しない

### **IDE** Controller

IDE 装置の設定を行います。

- ・Both ......標準 IDE 装置、増設 IDE 装置両方を使用する
- ・Primary ......標準 IDE 装置のみ使用する
- ・Disabled......使用しない

# **FDD** Controller

フロッピーディスクドライブの設定を行います。

- ・Disabled......使用しない
- ・Enabled ......使用する

# Infrared Port

赤外線ポートの設定を行います。

- ・Disabled......使用しない
- ・Enabled ......使用する
- ・Auto .....自動検出する

#### Mode

[Infrared Port]で[Enabled]または[Auto]を選択すると表示されます。 ・SIR / FIR / ASK-IR

Base I/O address

[Infrared Port]で[Enabled]を選択すると表示されます。

ベース I/O アドレスを設定します。

[Parallel port]の[Base I/O address]と同じ値に設定しないでください。 ・3F8 IRQ4 / 2F8 IRQ3 / 3E8 IRQ4 / 2E8 IRQ3

#### DMA channel

[Infrared Port]を[Enabled]に設定し、[Mode]で[FIR]を選択すると表示されます。

[Parallel port]の[DMA channel]と同じ値に設定しないでください。 ・DMA 0 / DMA 1 / DMA 3

# Parallel port

PRT / FDD コネクタの設定を行います。

- ・Disabled......使用しない
- ・Enabled ......使用する
- ・Auto ......自動検出する

#### Mode

[Parallel Port]で[Enabled]を選択すると表示されます。

- ・Bi-directional ......双方向モードを使用する周辺機器を使用する
- ・EPP .....EPP 規格の周辺機器を使用する
- ・ECP .....ECP 規格の周辺機器を使用する
- ・Normal Mode......出力専用モードを使用する周辺機器を使用する

#### Base I/O address

[Parallel Port]で[Enabled]を選択すると表示されます。 [Infrared Port]の[Base I/O address]と同じ値に設定しないでください。 ・378 / 278 / 3BC

Interrupt

[Parallel Port]で[Enabled]を選択すると表示されます。 ・IRQ 5 / IRQ 7

DMA channel

[Parallel Port]を[Enabled]に設定し、[Mode]で[ECP]を選択すると 表示されます。

[Infrared Port]の[DMA channel]と同じ値に設定しないでください。 ・DMA 0 / DMA 1 / DMA 3

# Security(セキュリティ)メニューの詳細

セキュリティメニューでは、パソコン本体にパスワードを設定して、他のひとがパソコ ンを使用したり、設定を変えたりできないようにします。 電源を入れたときにパスワードを正しく入力しないとパソコン本体は使用できません。

パスワードを設定すると、インスタントセキュリティ機能が使用できます。

☞ インスタントセキュリティ機能 応「1章 6- Fn キーを使った特殊機能キー」

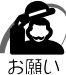

・パスワードは表示されませんので確認することはできません。

・パスワードを忘れてしまった場合は、東芝 PC 集中修理センタにパスワードの解除をご依頼 ください。

パスワードの解除を東芝 PC 集中修理センタにご依頼される場合は、有償です。またそのとき、身分証明書(お客様ご自身を確認できる物)の提示が必要となります。

|                         | PhoenixBIOS                           | Setup Utility              |               |                                                                 |
|-------------------------|---------------------------------------|----------------------------|---------------|-----------------------------------------------------------------|
| Main System D           | evices Security                       | Power C                    | Others I      | Boot Exit                                                       |
| User Password:          | Clear                                 |                            |               | Item Specific Help                                              |
| Set User Passwor        | d [ <u>Enter</u> ]                    |                            |               |                                                                 |
| Password On Boo         | t [Disabled]                          |                            | s             | Supervisor Password<br>controls access to the<br>setup utility. |
|                         |                                       |                            |               |                                                                 |
| F1 Help S<br>Esc Exit S | Select Item F5/F<br>Select Menu Enter | 6 Change Val<br>Select Sub | ues<br>o-Menu | F9 Setup Defaults<br>F10 Save and Exit                          |

(注)画面は一例です。

# User Password

ユーザパスワードが設定されているかどうかを表示します(表示のみ)。

・Clear.....むいいのでは、コーザパスワードが設定されていない

・Set ......むいいのでは、システィングを行っている

BIOSセットアップ

### Set User Password

パスワードには8文字までのアルファベットまたは数字(半角英数字)が使用で きます。

符号や漢字、ひらがななどは使用できません。パスワードの入力を間違えた場合は BackSpaceキーを押して入力ミスした文字を削除します。

パスワードを設定するとき

[Set User Password]の[Enter]にカーソルを合わせ、Enterキーを押す [Set User Password]画面が表示されます。

[Enter New Password]にパスワードを入力し、Enterキーを押す

[Confirm New Password]に同じパスワードを入力し、Enterキーを押す [Setup Notice]画面が表示されます。

Enter キーを押す

パスワードが設定され、[User Password]に[Set]と表示されます。

パスワードを変更するとき

[Set User Password]の[Enter]にカーソルを合わせ、Enterキーを押す [Set User Password]画面が表示されます。

[Enter Current Password]に現在設定されているパスワードを入力し、 Enter キーを押す

[Enter New Password]に新しいパスワードを入力し、Enterキーを押す [Confirm New Password]に新しいパスワードをもう一度入力し、Enter キーを押す

[Setup Notice] 画面が表示されます。

Enter キーを押す

パスワードが変更されます。

パスワードを削除するとき

[Set User Password]の[Enter]にカーソルを合わせ、Enterキーを押す [Set User Password]画面が表示されます。

[Enter Current Password]に現在設定されているパスワードを入力し、

Enter キーを押す

Enter キーを 2 回押す

[Enter New Password]や[Confirm New Password]にはパスワードを 入力しないでください。

[Setup Notice] 画面が表示されます。

Enter キーを押す

パスワードが削除され、[User Password]に[Clear]と表示されます。

### Password On Boot

ユーザパスワードを設定した場合、システムが起動する前にパスワードを入力す るかどうかを設定します。

パスワードを設定しても [Enabled]を選択しないと、システム起動前のパス ワード入力機能を使用できません。

・Disabled......設定しない

・Enabled ......設定する

# **5** Power(パワー)メニューの詳細

バッテリ駆動時のバッテリ使用方法を設定します。

|   | PhoenixBIOS Setup Utility |             |         |                         |                     |                     |                  |                    |                                                  |                                             |                                                                      |
|---|---------------------------|-------------|---------|-------------------------|---------------------|---------------------|------------------|--------------------|--------------------------------------------------|---------------------------------------------|----------------------------------------------------------------------|
|   | Ma                        | ain         | System  | Devices                 | Security            |                     | Power            | Others             | Boot                                             |                                             | Exit                                                                 |
|   | Lor                       | ng Li       | fe Mode | (Battery                | ): [Enab            |                     | ]                |                    | Item<br>This<br>confi<br>Life I<br>when<br>is us | Spe<br>setti<br>gure<br>Mode<br>the<br>ed o | cific Help<br>ng will<br>the Long<br>e (Battery).<br>Battery<br>nly. |
| 1 | =1<br>Esc                 | Hel<br>Exit | 0       | Select Ite<br>Select Me | em F5/F<br>enu Ente | <sup>5</sup> 6<br>r | Change<br>Select | Values<br>Sub-Menu | F9<br>F10                                        | Setu<br>Sav                                 | ip Defaults<br>e and Exit                                            |

(注)画面は一例です。

# Long Life Mode (Battery)

バッテリの使用方法を設定します。

- ・Disabled......システムの処理速度を優先してバッテリを使用する
- ・Enabled ......びッテリの駆動時間を延ばす

ただし、システムの処理速度は低下します。

# Others(アザーズ)メニューの詳細

#### パソコンを操作するときの警告音を設定します。

|                | PhoenixBIOS Setup Utility |                                |                         |                |                            |                  |                    |                                                                          |                                                                                    |                                                   |  |  |
|----------------|---------------------------|--------------------------------|-------------------------|----------------|----------------------------|------------------|--------------------|--------------------------------------------------------------------------|------------------------------------------------------------------------------------|---------------------------------------------------|--|--|
| Ma             | ain                       | System                         | Devices                 | Secu           | rity                       | Power            | Others             | Boot                                                                     | Exit                                                                               |                                                   |  |  |
| La<br>Pé<br>Sy | w Bainel C                | itery Ala<br>Iose Ala<br>Beep: | rm:<br>rm:              | []<br>[D<br>[E | nableo<br>isable<br>nableo | 0]<br>d]<br>i]   |                    | [Disa<br>will r<br>batte<br>is lov<br>[Enal<br>will a<br>batte<br>is lov | bled] Th<br>not alarn<br>rry powe<br>v.<br>bled] The<br>alarm wh<br>ary powe<br>v. | e System<br>n when<br>er<br>e system<br>ten<br>er |  |  |
|                | Help<br>Exit              | )                              | Select Ite<br>Select Me | m l<br>enu l   |                            | Change<br>Select | Values<br>Sub-Menu | F9<br>I F10                                                              | Setup D<br>Save ar                                                                 | efaults<br>nd Exit                                |  |  |

(注)画面は一例です。

## Low Battery Alarm

バッテリ残量が低下したときに鳴る警告音を設定します。

- ・Disabled......使用しない
- ・Enabled ......使用する

# Panel Close Alarm

- ディスプレイを閉じたときに鳴る音を設定します。
- ・Disabled......使用しない
- ・Enabled ......使用する

## System Beep

- パソコン起動時のビープ音を設定します。
- ・Disabled......使用しない
- ・Enabled ......使用する

# D Boot(ブート)メニューの詳細

パソコンが起動する際の設定を行います。

|   | PhoenixBIOS Setup Utility |                     |                              |                         |     |                |                  |                    |                                                                                                 |                                                                                                    |  |
|---|---------------------------|---------------------|------------------------------|-------------------------|-----|----------------|------------------|--------------------|-------------------------------------------------------------------------------------------------|----------------------------------------------------------------------------------------------------|--|
|   | Ma                        | ain                 | System                       | Devices                 | Sec | curity         | Power            | Others             | Boot                                                                                            | Exit                                                                                                    |  |
|   | +  <br>+ [<br>(           | Rem<br>Harc<br>CD-F | ovable<br>I Drive]<br>ROM/DV | Devices<br>D Drive      |     |                |                  |                    | Item<br>Keys<br>confi<br>< En<br>colla<br>a +o<br>< Ct<br>all<br>< Sh<br>or di<br>< F6<br>the o | a Specific Help<br>used to view or<br>gure devices:<br>ter > expands or<br>pses devices with<br>r -<br>rl+Enter > expands<br>ift + 1 > enables<br>sabled a device.<br>> and <f5> moves<br/>device up or down.</f5> |  |
| F | =1<br>Esc                 | Hel<br>Exit         | p                            | Select Ite<br>Select Me | enu | F5/F6<br>Enter | Change<br>Select | Values<br>Sub-Menu | F9<br>I F10                                                                                     | Setup Defaults<br>Save and Exit                                                                                                    |  |

(注)画面は一例です。

## Removable Devices Hard Drive CD-ROM/DVD Drive

パソコンの電源を入れたときに、システムを読み込む装置の優先順位を設定します。 項目を選択し、F5とF6キーで順番を入れ替えます。

F5 キーを押すと、選択(反転表示)されている装置の順位が1つ下がります。 F6 キーを押すと、選択(反転表示)されている装置の順位が1つ上がります。

・Removable Devices ..... フロッピーディスクドライブ / スーパーディスクドライブ

- ・Hard Drive .....ハードディスク装置
- ・CD-ROM/DVD Drive......CD-ROM / CD-RW / DVD-ROM ドライブ

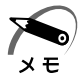

・フロッピーディスクで起動するには、そのフロッピーディスクが起動専用でフォーマットされている必要があります。

・CD-ROM / CD-RW / DVD-ROM ドライブから起動するには、起動可能なCD ( ブータブル CD ) が必要です。

# )Exit(エクジット)メニューの詳細

BIOS セットアップを終了します。

BIOS セットアップの設定を既定値の設定や、変更を加える前の設定に戻す項目があり ます。

|   |                                |                                                                          | Ph                                        | oenixBIOS           | Setup Utili           | ty                |                                     |                                              |                          |
|---|--------------------------------|--------------------------------------------------------------------------|-------------------------------------------|---------------------|-----------------------|-------------------|-------------------------------------|----------------------------------------------|--------------------------|
|   | Ma                             | in Syster                                                                | m Devices                                 | Security            | Power                 | Others            | Boot                                | Exit                                         |                          |
|   | Exi<br>Exi<br>Loa<br>Dis<br>Sa | it Saving Ch<br>it Discarding<br>ad Setup D<br>scard Chang<br>ve Changes | anges<br>g Changes<br>efaults<br>ges<br>; |                     |                       |                   | Item S<br>Exit Sy<br>save y<br>CMOS | Specific H<br>rstem Set<br>our chan <u>c</u> | lelp<br>up and<br>jes to |
| Į | F1<br>Esc                      | Help<br>Exit                                                             | Select Ite<br>Select M                    | em F5/F<br>enu Ente | 6 Change<br>r Execute | Values<br>Command | F9 5<br>F10                         | Setup Def<br>Save and                        | aults<br>Exit            |

(注)画面は一例です。

Exit メニューの Exit Saving Changes か F10 キーを押して、BIOS セットアップ設 定を CMOS-RAM に書き込まないと、BIOS セットアップの内容は更新されません。

# Exit Saving Changes

変更した設定を、保存(CMOS-RAM に書き込み)して、BIOS セットアップを 終了します。

## Exit Discarding Changes

変更した設定を、保存しない(BIOS セットアップを最後に保存したときの状態) で終了します。

# Load Setup Defaults

BIOS セットアップの内容を、既定値にします。終了はしません。

## **Discard Changes**

変更前の設定(BIOS セットアップを最後に保存したときの状態)に戻します。 終了はしません。

## Save Changes

変更した設定を、保存(CMOS-RAMに書き込み)します。終了はしません。

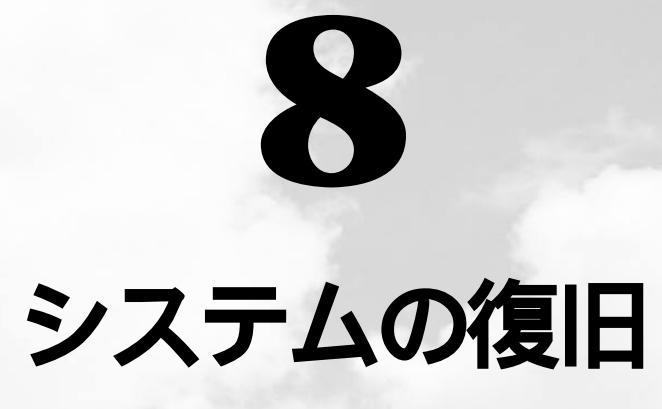

本章では、同梱されているリカバリCDの 使い方について説明します。

1 初期インストールソフトウェアを復元する....158

# り 初期インストールソフトウェアを復元する

本製品にはリカバリ CD (Product Recovery CD-ROM)が同梱されています。 何らかの障害によってハードディスクの内容が壊れてしまった場合やシステムが正常に 動作しなくなってしまった場合に、本製品にあらかじめインストールされている Windows やアプリケーションを復元し、ご購入時の状態に戻します。

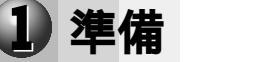

#### 次のものを使用します。

Product Recovery CD-ROM 取扱説明書(本書)

Microsoft Office<sup>(\*1)</sup>を復元するには、上記に加えて製品に同梱されている次のものを 使用します。

Microsoft<sup>®</sup> Office 2000 Personal CD-ROM

Microsoft<sup>®</sup> / Shogakukan Bookshelf<sup>®</sup> Basic CD-ROM

(\*1) Microsoft® Office 2000 Personal および Shogakukan Bookshelf® Basic

# 2 操作手順

 注意 ・初期インストールソフトウェアの復元を行うと、ハードディスクに保存されていた データはすべて削除されます。復元する前にハードディスクに必要なデータがある場 合には、あらかじめフロッピーディスクなどに保存してください。 ハードウェア構成を変更している場合は、パソコンをご購入時の状態に戻してから、 初期インストールソフトウェアの復元を行なってください。
 ・初期インストールソフトウェアの復元を行う場合は AC アダプタを必ず接続してくだ さい。

- 1 「Product Recovery CD-ROM Disk1」をセットして、パソコンの電源 を切る
- **2** パソコン本体に AC アダプタが接続されていることを確認する
- **3** パソコンの電源を入れ、「TOSHIBA」の画面が表示されたら、キーボードのCIキーを押す
- **4** 復元を行う場合は [続ける] ボタンを、復元を行わない場合は [キャンセル] ボタンをクリックする
- 5 復元を続行する場合は [ はい ] ボタンを、復元を中止する場合は [ いいえ ] ボタンをクリックする 復元を開始します。
- 注 意 ・初期インストールソフトウェアの復元中、復元しているファイル名が正常に表示されないことがあります。 この現象は復元するソフトウェアが日本語に対応していないために起こるものです。 動作上問題はありません。
  - 初期インストールソフトウェアの復元中は、ディスプレイを閉じないでください。
     また、リッドスイッチに触れないでください。正常にインストールできないことがあります。

| 6  | 画面の指示に従って、「Product Recovery CD-ROM Disk2」をセット<br>し、[ OK ] ボタンをクリックする                                                                               |
|----|----------------------------------------------------------------------------------------------------|
| 7  | 画面の指示に従って、「Product Recovery CD-ROM Disk3」をセット<br>し、[OK] ボタンをクリックする<br>復元が終了後、終了メッセージが表示されます。                                                       |
| 8  | CD を取り出し、[ 再起動 ] ボタンをクリックする<br>システムが再起動し、Windows のセットアップが始まります。<br>☞ Windows のセットアップ I♪「2 章 2-1 Windows Me のセットアップ」                                |
| 고- | -ティリティのインストール                                                                                                    |
|    | Windows のセットアップ終了後、イージーボタンとタッチパッドのユーティリティを                                                                                                    |
|    | インストールしてください。                                                                                                    |
|    | ☆ 「2章 2-2 イージーボタンとタッチパッドを使うために」                                                                                                    |
| Mi | crosoft Office <sup>(*1)</sup> <b>の復元方法</b>                                                                                                    |
|    | Microsoft Office(*1)は、以上の手順では復元されません。                                                                                                    |
|    | Windowsのセットアップが終了した後に、アプリケーションのパッケージに同梱され                                                                                                    |
|    | ているインストール手順書を参照のうえ、復元してください。                                                                                                    |
|    | (*1 ) Microsoft <sup>®</sup> Office 2000 Personal および Shogakukan Bookshelf <sup>®</sup> Basic                                                      |
| メ・ | ールボタンの設定方法                                                                                                    |
|    | リカバリ CD ( Product Recovery CD-ROM ) Microsoft <sup>(R)</sup> Office 2000 Personal CD-ROM を使用してシステムを復元した場合、メールボタンを押して起動するメール ソフトの設定は、ご購入時の状態に戻りません。 |
|    | メールボタンの設定をご購入時の状態に戻す場合は、次の操作を行なってください。                                                                                                    |
| 1  | タスクバーの [ Easy Button ] ( 🔡 ) アイコンをダブルクリックする                                                                                                    |
| 2  | [ボタン名]で[Mailer]を選択する                                                                                                    |
|    |                                                                                                    |
|    |                                                                                                    |
|    |                                                                                                    |
|    |                                                                                                    |
|    |                                                                                                    |

**8** 章

システムの復旧

3 [起動ファイル名]を[MSIMN.EXE]から[Outlook.exe]に変更する

| ボタンの設定                                                                | ×        |
|-----------------------------------------------------------------------|----------|
| ボタン名: Mailer                                                          | ▼ 標準設定   |
| プログラム名: Outlook                                                       |          |
| _ プロパティー                                                              |          |
| ○ 機能の選択                                                               |          |
| ⑦ アプリケーションの起動                                                         |          |
| Control Panel<br>File Explorer<br>Paintbrush<br>Calculator<br>Notenad |          |
| 起動ファイル名                                                               |          |
| Outlook.exe                                                           | ファイルの参照  |
| OK キャンセル 全て                                                           | を標準設定に戻す |

4 [OK]ボタンをクリックする

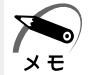

・[全てを標準設定に戻す]ボタンを押さないでください。[起動ファイル名]が [MSIMN.EXE]に戻り、設定が無効になります。

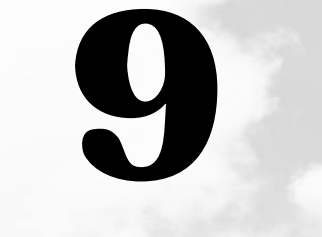

# 困ったときは

本章では、困ったときの対処方法を説明します。 操作中、うまく動作しないときにお読みください。

# 1)困ったときは

パソコン本体を使っていてうまく操作できないとき、動作がおかしいと感じたときの、 解決法をご紹介します。

# Q&A 集を見る前に

設定の確認によく使う、[コントロールパネル]の開き方を説明します。

# ● 方法 1 - [スタート]メニューから開く

- 1 [スタート]ボタンをクリックする
- 2 [設定]にマウスポインタを合わせる
- 3 [コントロールパネル]をクリックする [コントロールパネル]が開きます。 目的のアイコンが表示されていない場合は、画面左の[すべてのコントロールパネルのオプ ションを表示する。]をクリックしてください。

# ● 方法 2 - [マイコンピュータ]から開く

- 1 デスクトップの[マイコンピュータ]アイコンをダブルクリックする
- 2 [コントロールパネル]アイコンをダブルクリックする [コントロールパネル]が開きます。 目的のアイコンが表示されていない場合は、画面左の[すべてのコントロールパネルのオプ ションを表示する。]をクリックしてください。

# **2** Q&A 集

# 🌑 電源を入れるとき / 切るとき...

| ۲ | 電源が入らない / システムが起動しない | 164 |
|---|----------------------|-----|
| ۲ | 自動的にプログラムが実行される      | 165 |
| ٩ | 電源が切れる               | 166 |
| ۲ | 電源が切れない              | 166 |
| 0 | 電源が入ってしまう            | 166 |

## ) 表示・画面について

| 画面に何も表示されない      | 167                                                                        |
|------------------|----------------------------------------------------------------------------|
| 画面が見にくい          | 168                                                                        |
| 表示自動停止機能が働かない    | 169                                                                        |
| タスクバー / ウィンドウの表示 | 170                                                                        |
| ファイルが見つからない      | 170                                                                        |
|                  | 画面に何も表示されない<br>画面が見にくい<br>表示自動停止機能が働かない<br>タスクバー / ウィンドウの表示<br>ファイルが見つからない |

| アプリケーションについて<br>のアプリケーションが使えない  | 171 |
|---------------------------------|-----|
| ● 印刷について                        |     |
|                                 |     |
| ● キーボード・マウス・タッチパッドについて          |     |
| ● 思うように文字が入力できない                |     |
| ● マウスが使えない                      | 174 |
| ● 周辺機器についてのトラブル                 |     |
| ● フロッピーディスク / フロッピーディスクドライブについて |     |
| ● CD / DVD について                 |     |
| ● PC カードについて                    |     |
| LAN 機能が使えない                     | 179 |
| ● USB 機器について                    |     |
| ● i.LINK 対応(IEEE1394)機器について     |     |
| ● 亦外線通信について                     |     |
| インターネット / メールについて               |     |
|                                 |     |
| ● 音量について                        |     |
| ● スピーカから音が聞こえない                 |     |
| ● おかしな音が聞こえる                    |     |
| ● 調子がおかしい!                      |     |
| ● テレビ、ラジオに障害が出る                 |     |
| ● 休止状態にならない                     |     |
| ● パソコンの動作がおかしい                  |     |
| ● その他調子がおかしい                    | 193 |
| ● 不明なメッセージが出た!                  |     |
|                                 |     |
| ● 異常や故障の場合                      |     |
|                                 |     |
|                                 | -   |

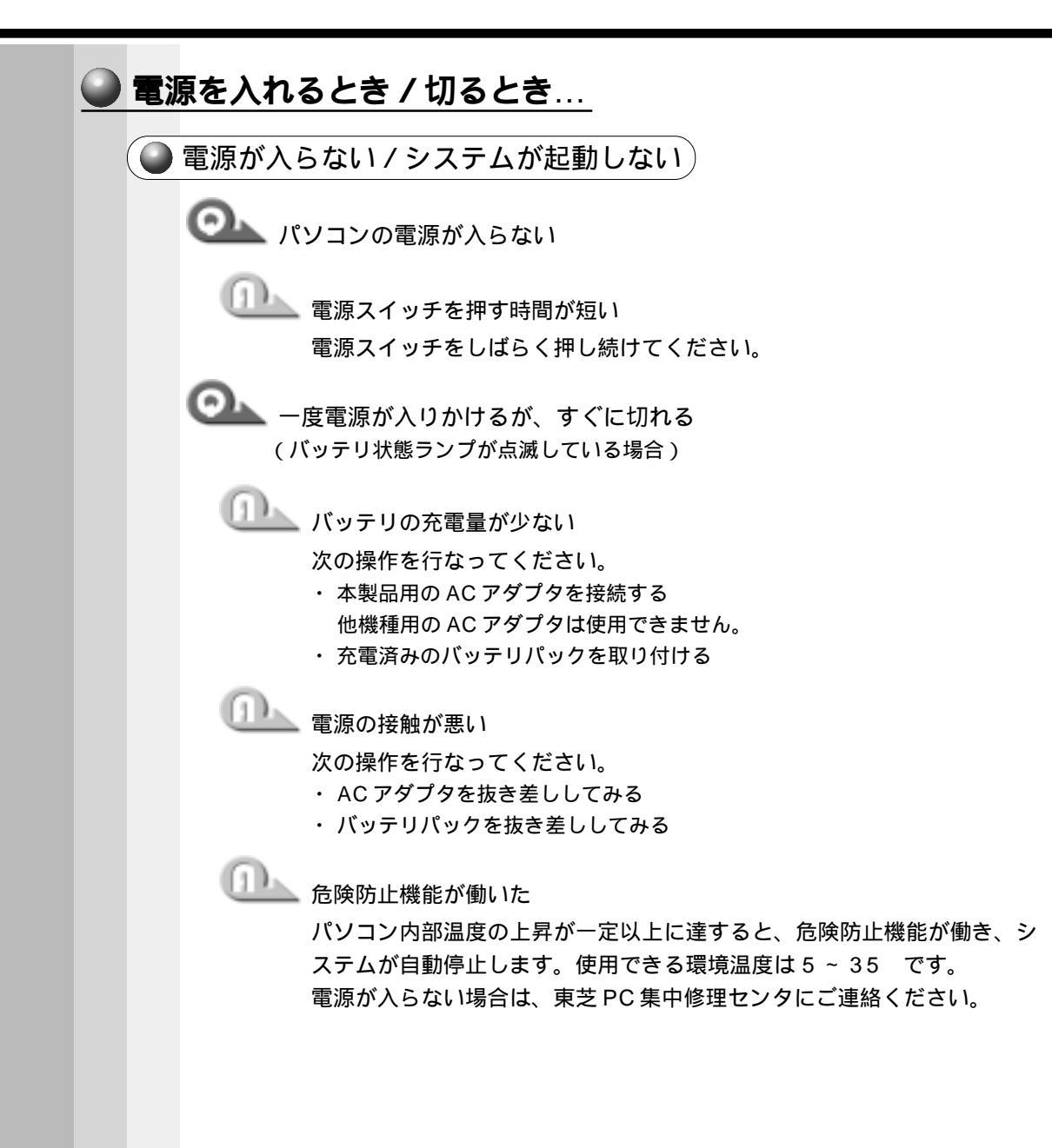

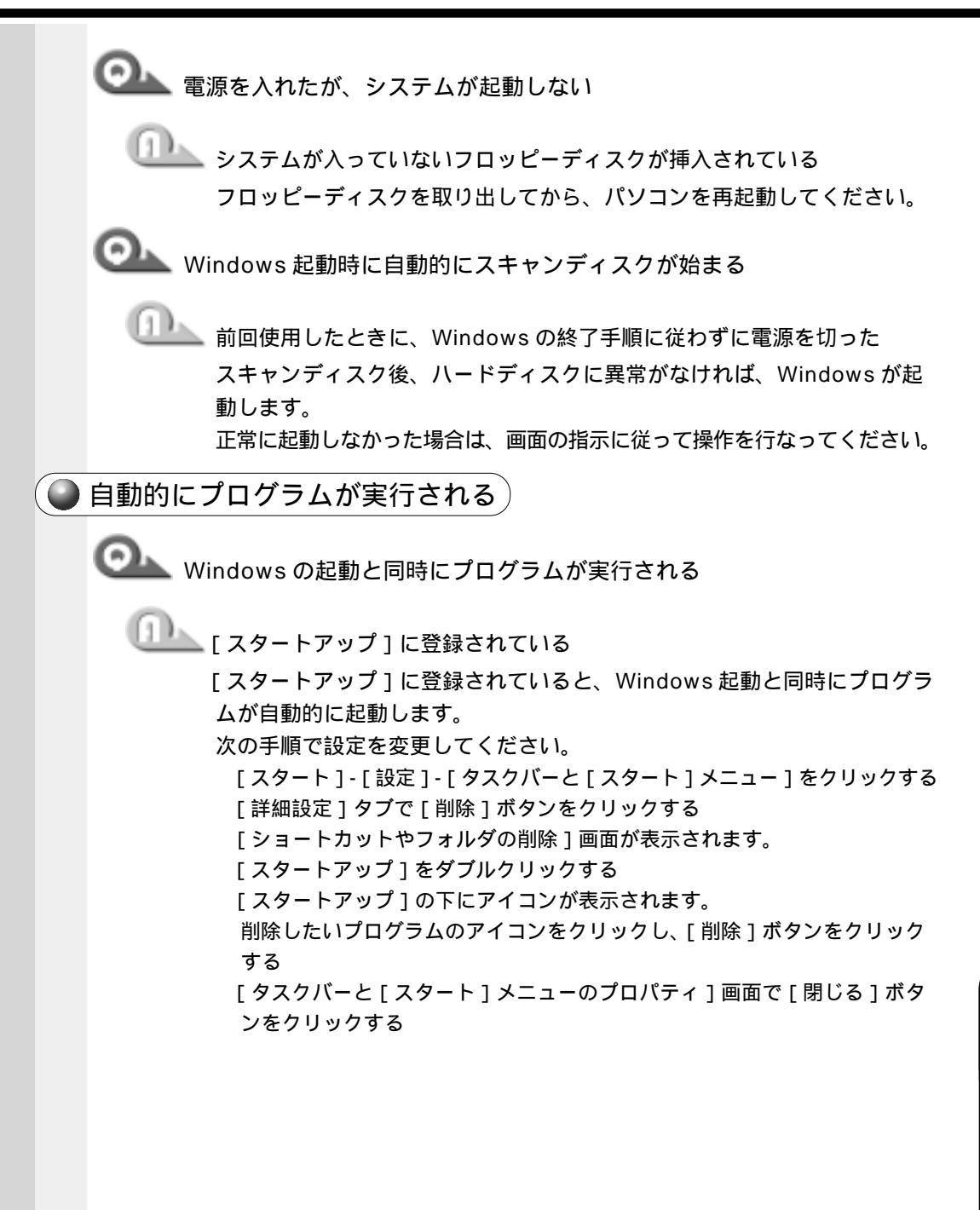

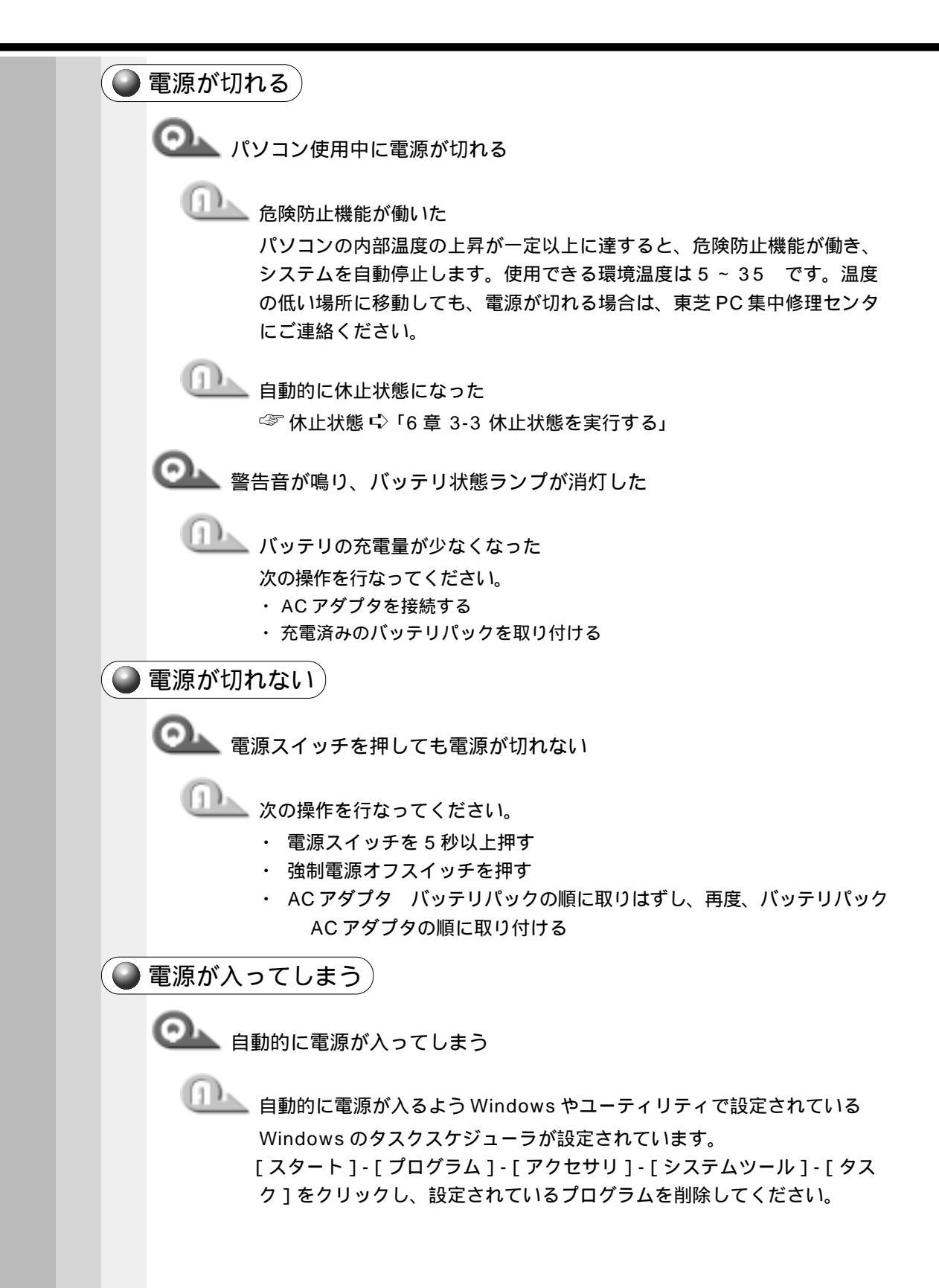

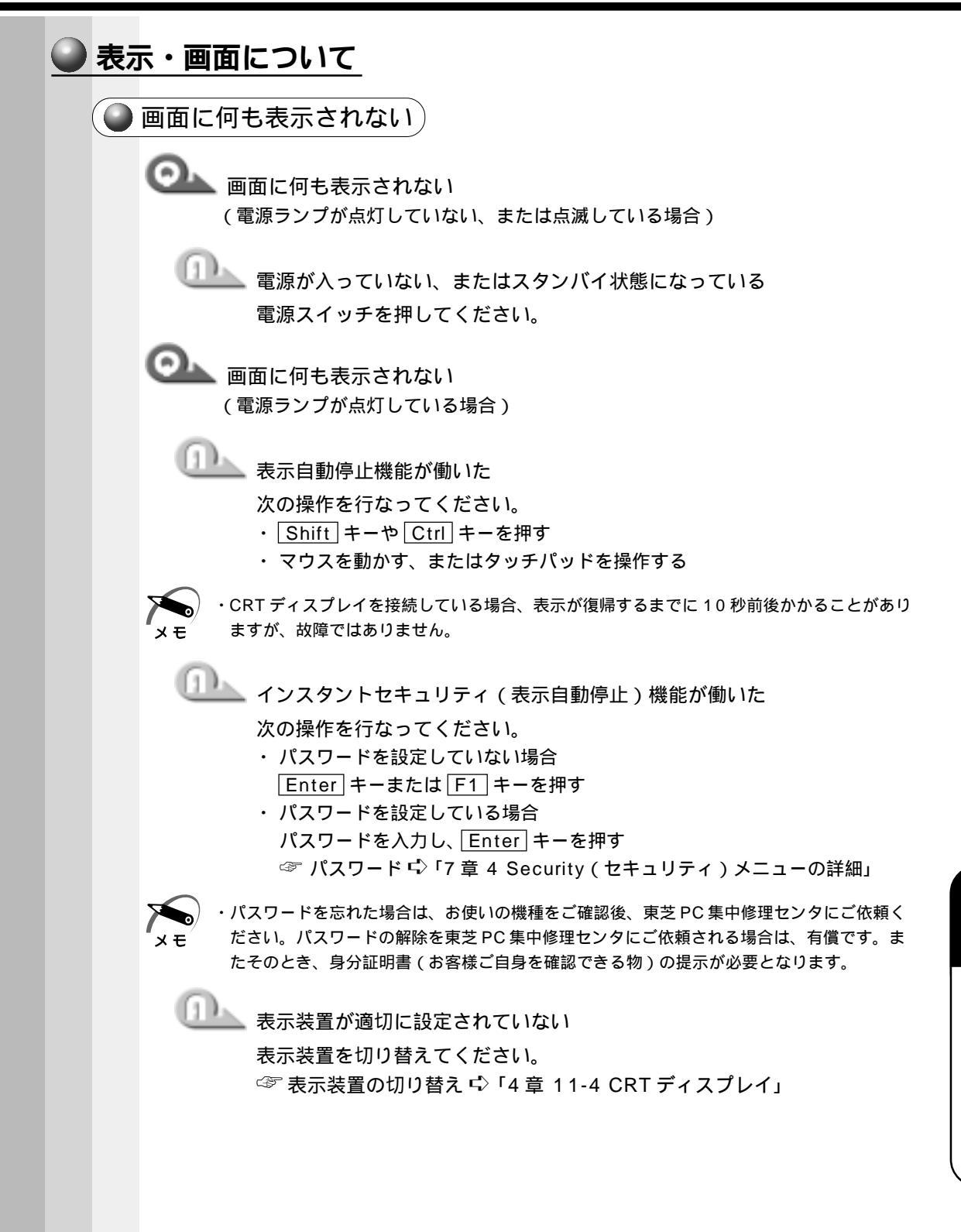

困ったときは

9

章

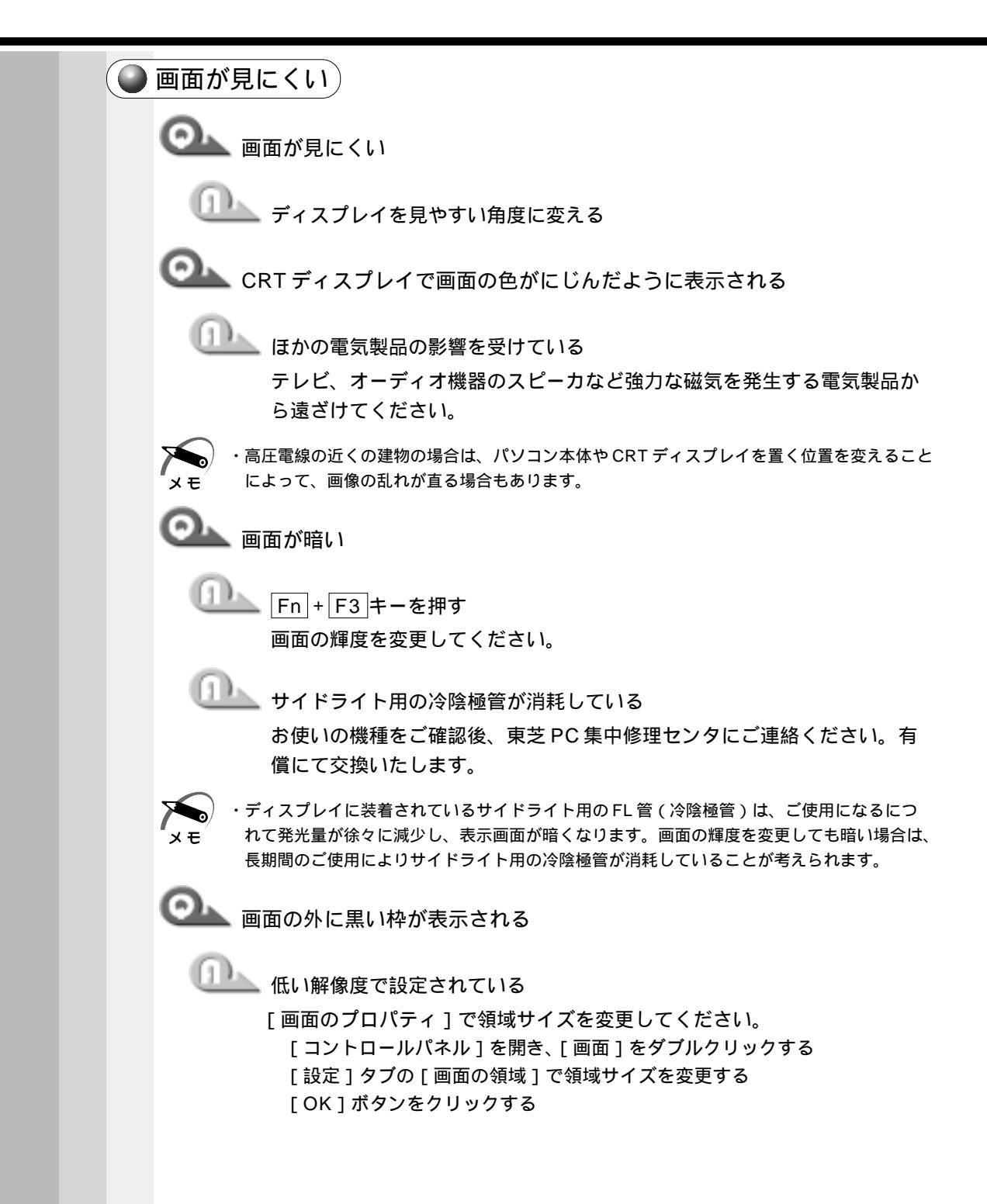

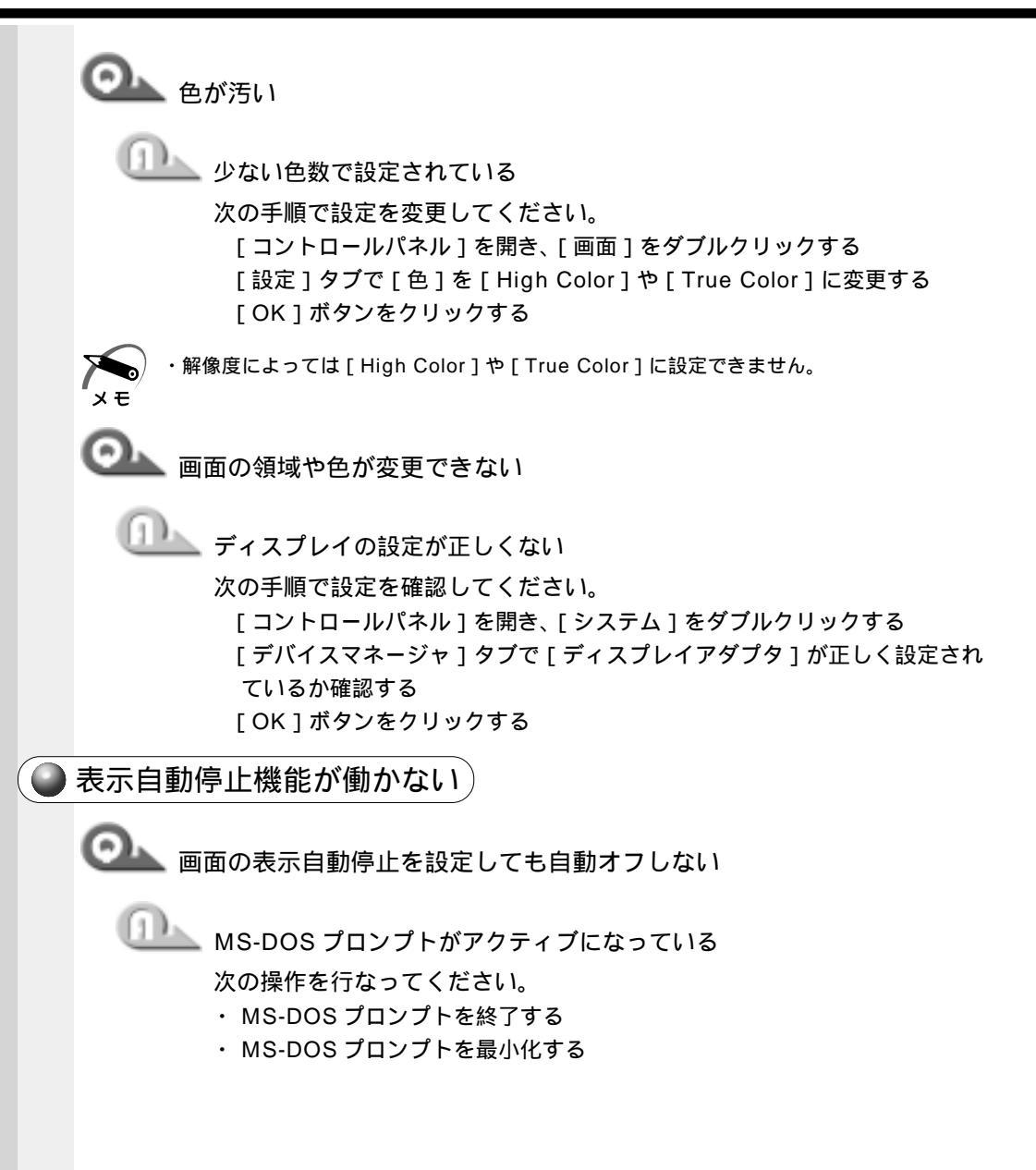

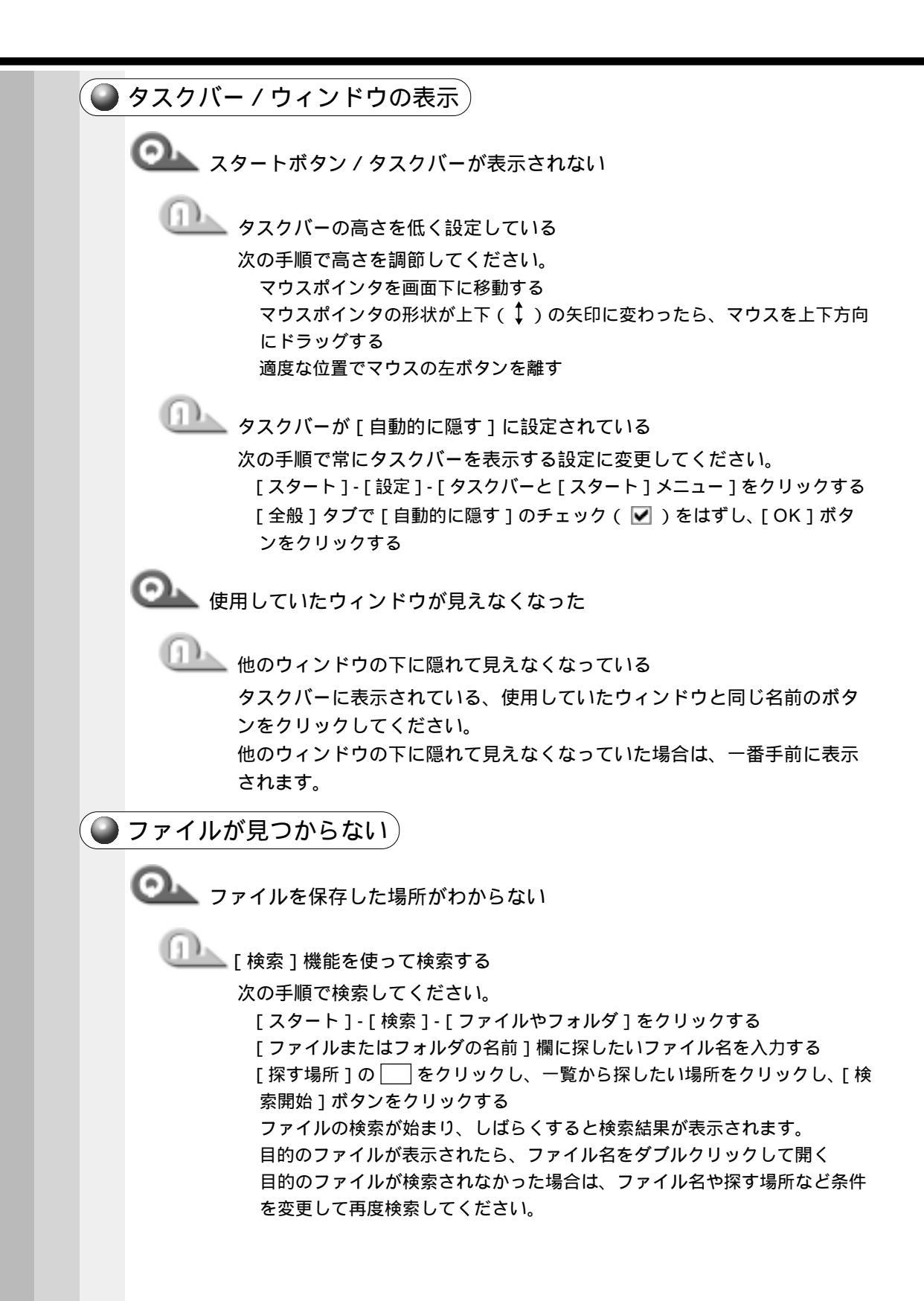

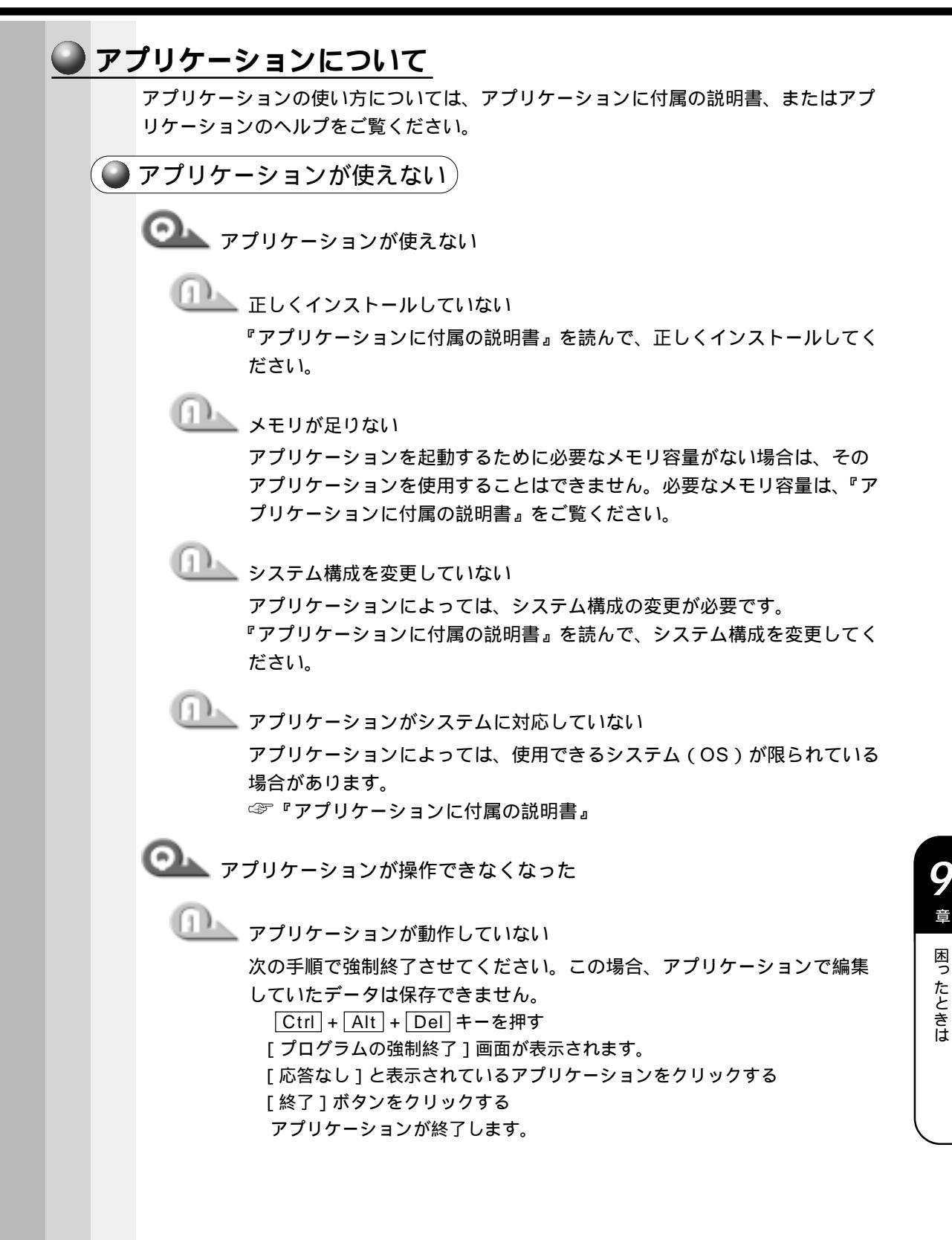

|  | 印刷 | 別について                                                                                                    |
|--|----|----------------------------------------------------------------------------------------------------|
|  |    | 印刷ができない                                                                                                    |
|  |    | ◎ 印刷ができない                                                                                                    |
|  |    | <ul> <li>プリンタの電源が入っていない</li> <li>次の操作を行なってください。</li> <li>・パソコン本体の電源をいったん切り、プリンタ、パソコン本体の順で電源を<br/>入れ直す</li> </ul>                                                                                                    |
|  |    | 接続ケーブルや接続コネクタが正しく接続されていない     正しく接続し直してください。                                                                                                    |
|  |    | <ul> <li>              接続しているプリンタと違うプリンタを設定している             プリンタの設定を確認してください。             [スタート]-[設定]-[プリンタ]をクリックする             接続しているプリンタのアイコンを右クリックする             ショートカットメニューが表示されます。             「通常使うプリンタに設定」にチェック(▼)をつける      </li> </ul>                                                           |
|  |    | ◎ 最後まで正しく印刷できない                                                                                                    |
|  |    | <ul> <li>ECP に対応していないプリンタを使用している</li> <li>プリンタのモードの設定を変更します。         <ul> <li>[BIOS セットアップ]を起動し、[System Devices]の[Parallel port]</li> <li>で[Enabled]または[Auto]を選択する</li> <li>[Enabled]を選択した場合は、[Mode]を[Bi-directional]または</li> <li>[EPP]に設定する</li> </ul> </li> <li>プリンタポートモードの設定 応「4章 10 プリンタ」</li> </ul> |
|  |    | プリンタドライバを更新する<br>ドライバの入手方法については、プリンタの製造元にご確認ください。                                                                                                    |
|  |    | ◎ 上記のすべてを行なっても印刷できない                                                                                                    |
|  |    | ①  Windows を終了し、パソコンを再起動する                                                                                                    |

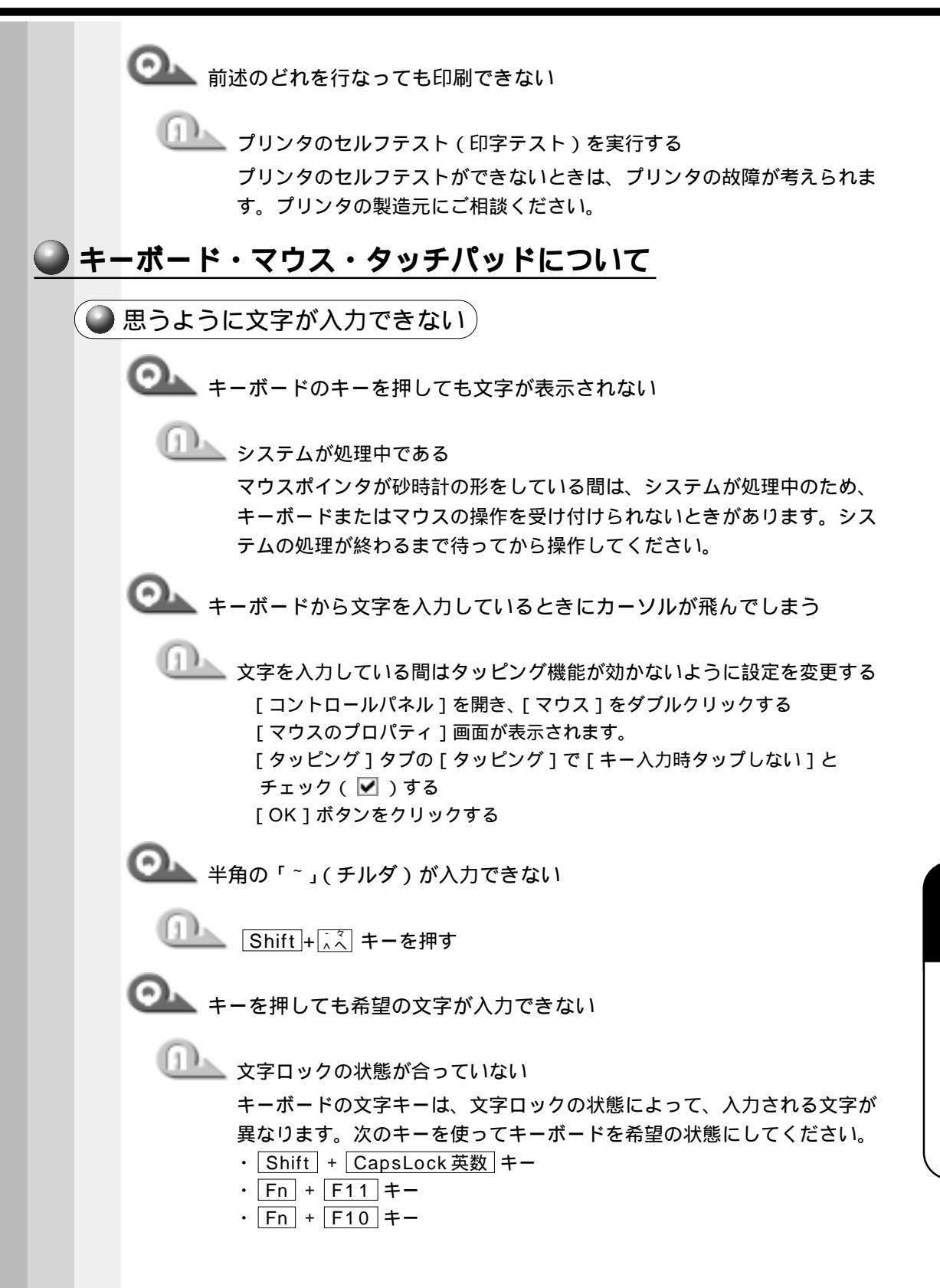

音

困ったときは

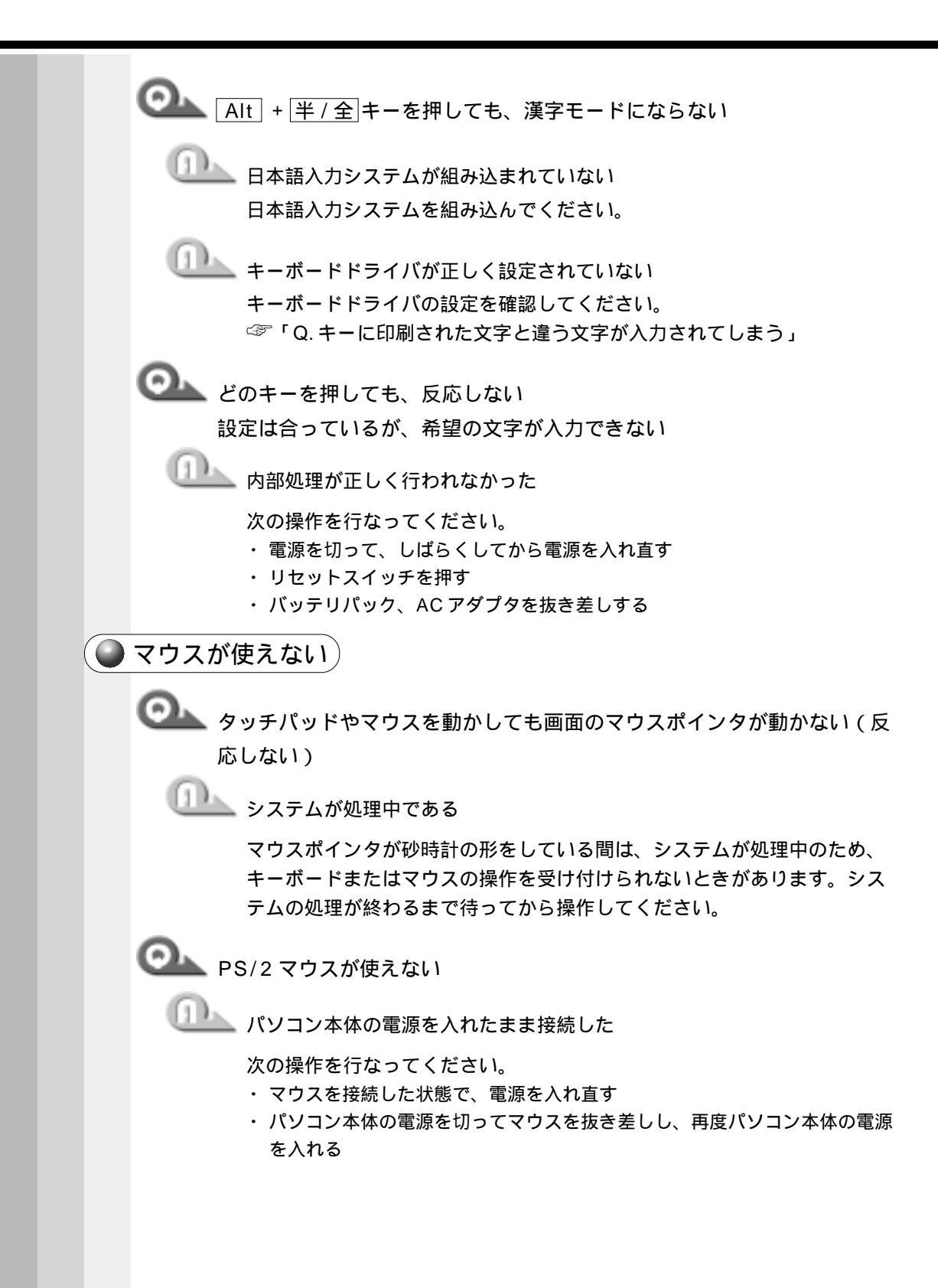

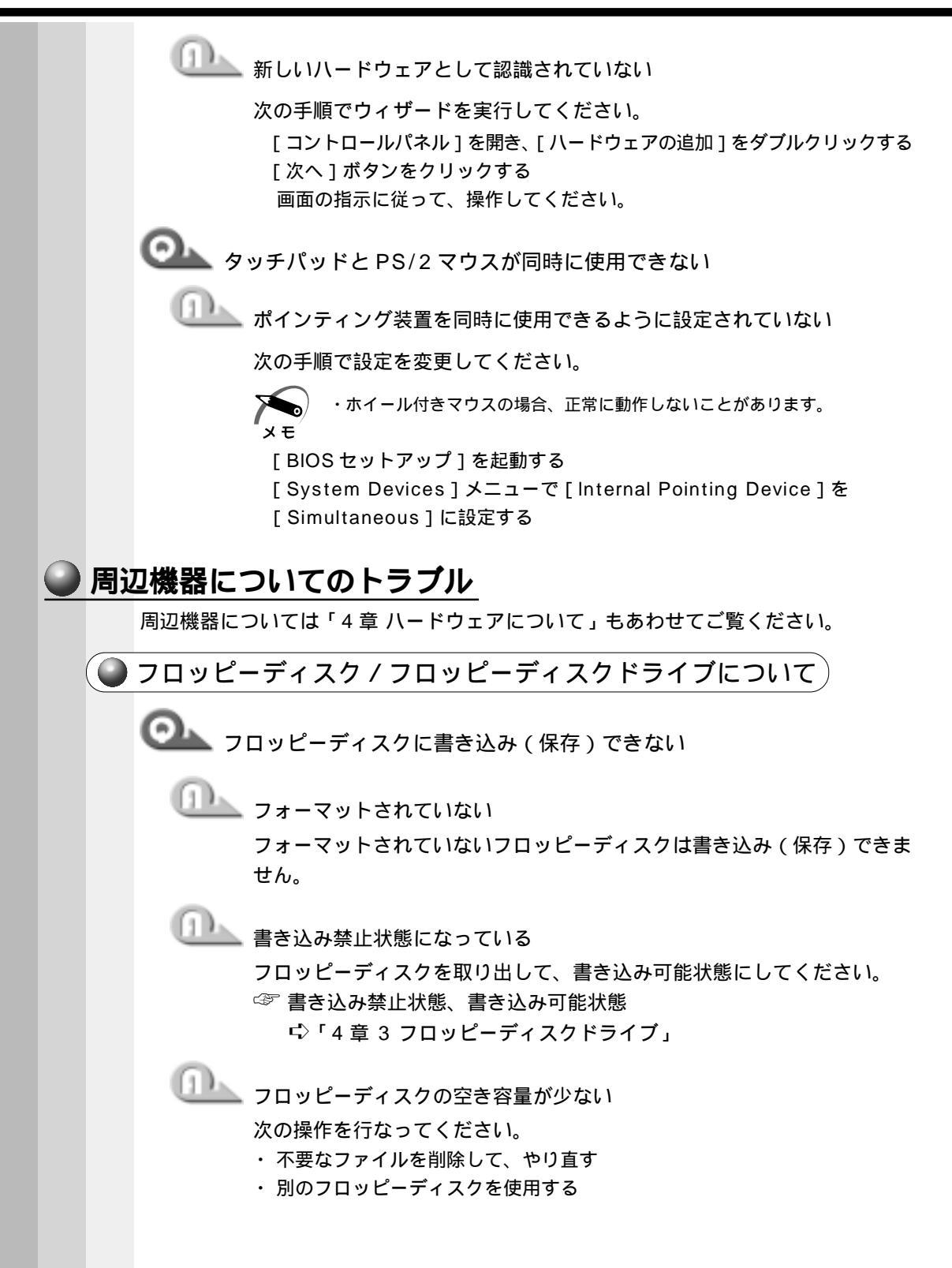

音

困ったときは

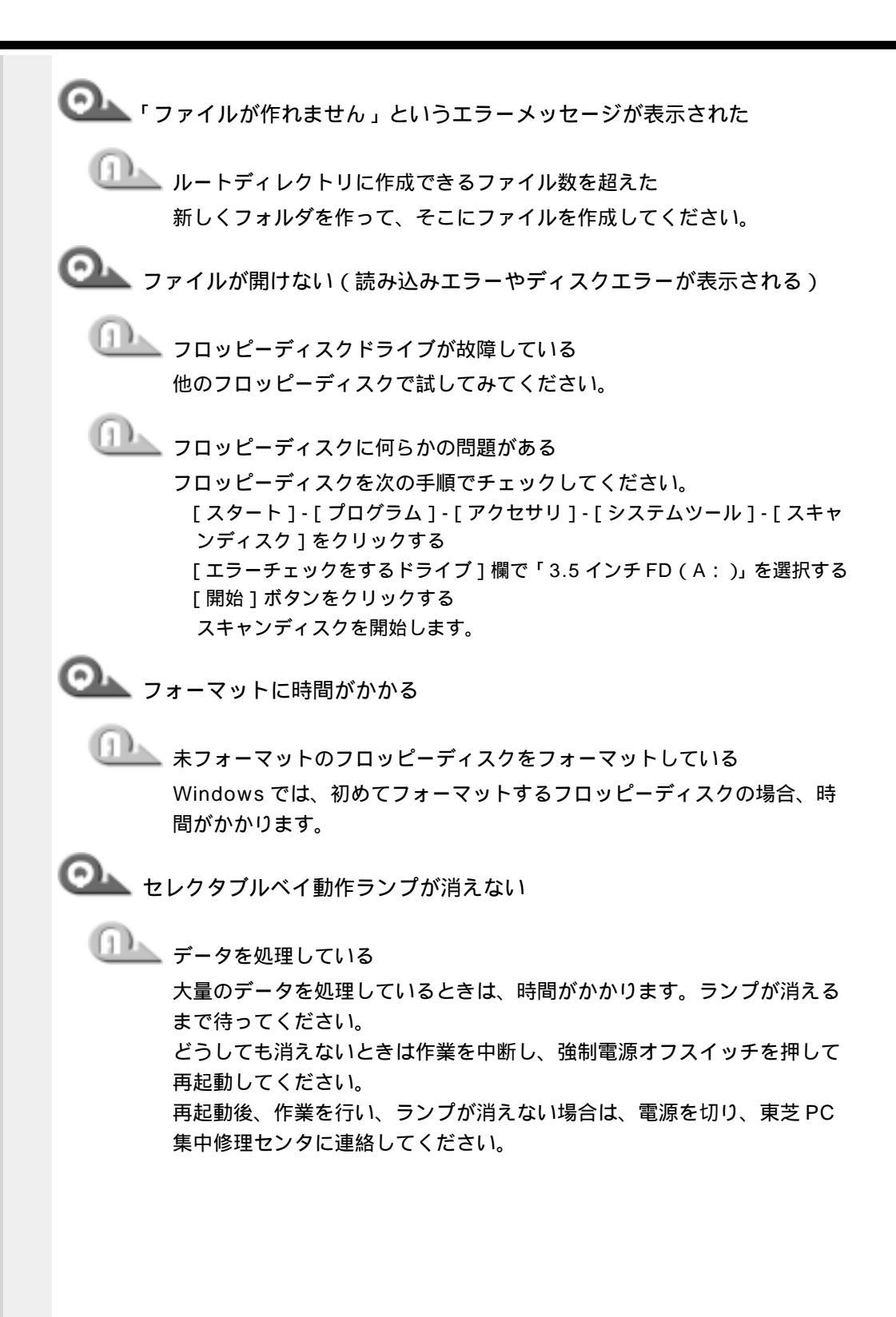

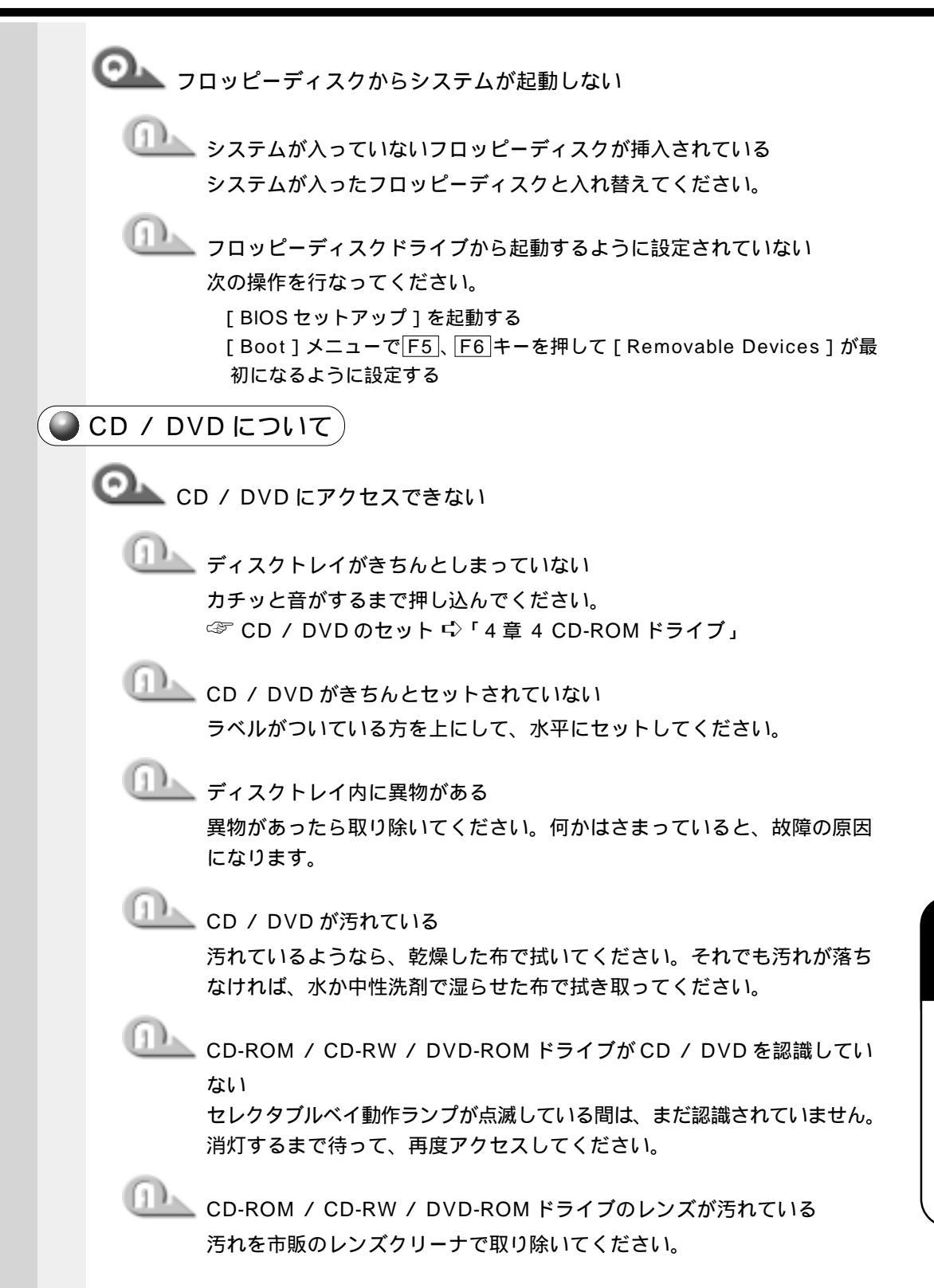

9

章

困ったときは

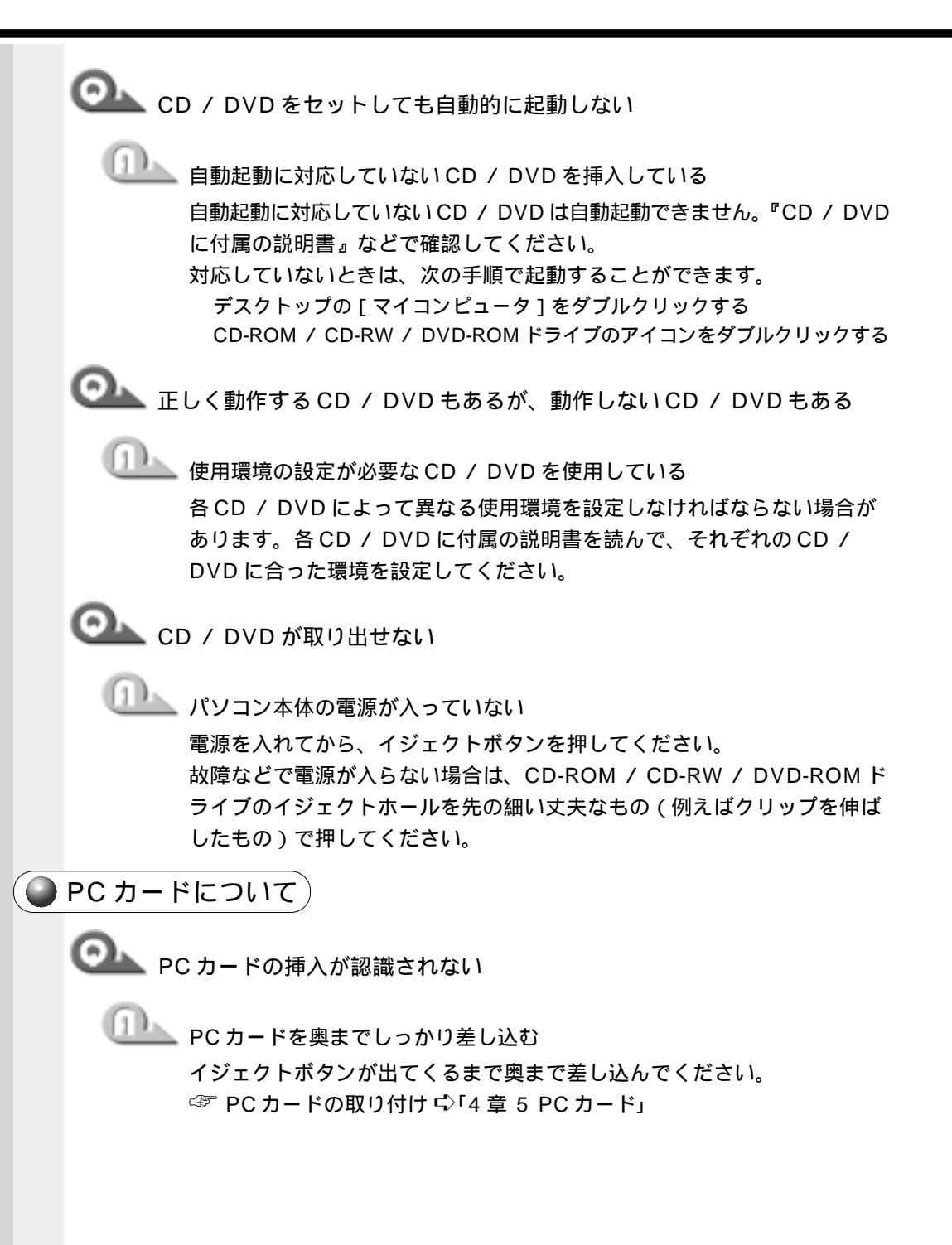

◯── デバイスとして認識されるが使用できない

使用しないデバイスを使用不可にしてください。 [コントロールパネル]を開き、[システム]をダブルクリックする [デバイスマネージャ]タブで使用しない装置の種類をダブルクリックする 使用しないデバイスをクリックする [プロパティ]ボタンをクリックする [全般]タブの[このハードウェアプロファイルで使用不可にする]を チェックし、[OK]ボタンをクリックする [システムのプロパティ]画面で[OK]または[閉じる]ボタンをクリック する

🥥 LAN 機能が使えない 🤇

🔍 ネットワークに接続できない

🌭 ネットワークの設定が正しくない

次の点を確認してください。

- ・ Windows のネットワーク設定を確認する
- ・相手先のネットワーク機器(HUB)などの設定を確認する
- ・ ケーブルの状態を確認する

🖢 LAN 機能が無効に設定されている

次の手順で設定を確認してください。

[ コントロールパネル ] を開き、[ システム ] をダブルクリックする

[デバイスマネージャ]タブで[ネットワークアダプタ]の左の+ をクリッ クする

+ が - に変わり、項目が表示されます。

表示された項目の中から、「Accton EN2242 Series MiniPCI Fast Ethernet Adapter」をクリックする

[プロパティ]ボタンをクリックする

[全般]タブで[このハードウェアプロファイルで使用不可にする]

- のチェック ( 🗹 ) をはずす
- [OK]ボタンをクリックする
- [システムのプロパティ]画面に戻ります。

[OK] または[閉じる]ボタンをクリックする

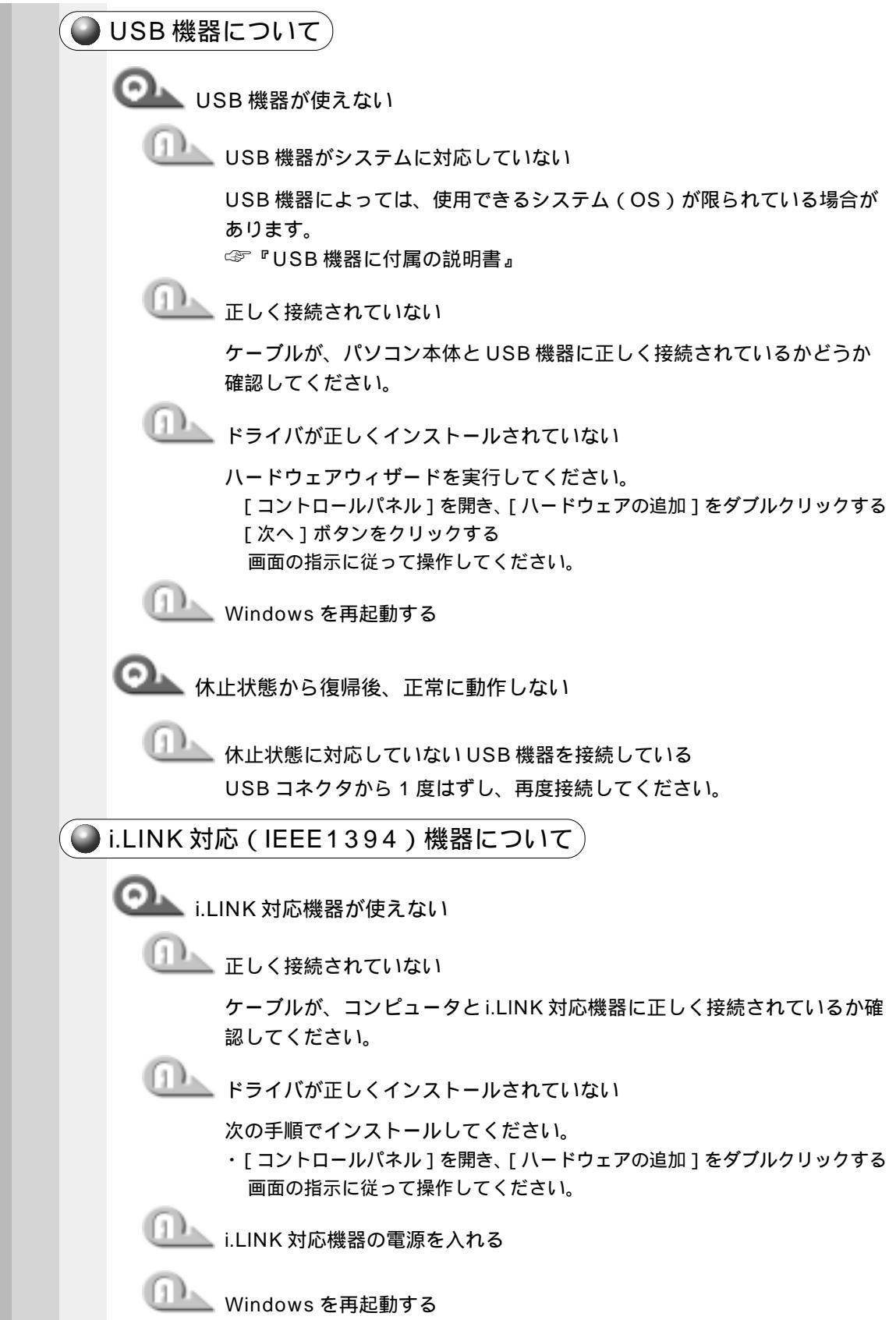

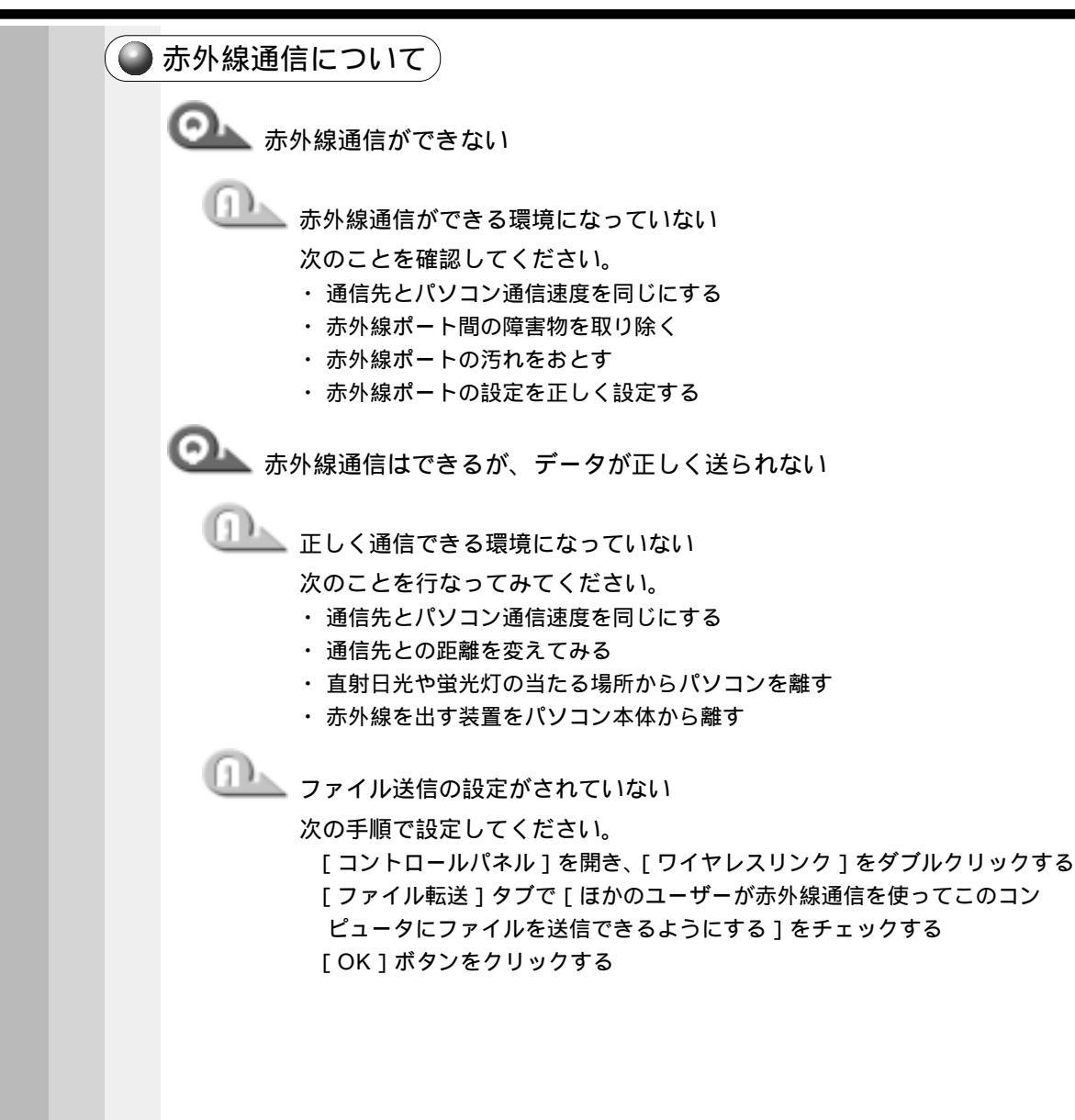

| <ul> <li>ダイヤル先のコンピュータは、ダイヤルアップネットワーク接続を確立<br/>できません。パスワードを確認してから、やり直してみてください。」、<br/>または「ダイヤル先のコンピュータから切断されました。接続のアイコン<br/>をダブルクリックし、やり直してみてください。」と表示される</li> <li>「ダイヤルアップネットワーク」の設定が間違っている<br/>次の項目の設定に間違いがあると、これらのエラーメッセージが表示され<br/>接続できません。</li> <li>ダイヤルアップ時のユーザID</li> <li>ダイヤルアップ時のパスワード</li> <li>IPアドレス</li> <li>ネームサーバアドレス</li> </ul>                                                            | インターネット / メールについて                                                                                                    |
|----------------------------------------------------------------------------------------------------|----------------------------------------------------------------------------------------------------|
| 次の手順でそれぞれの設定を確認してください。<br>[スタート]-[設定]-[ダイヤルアップネットワーク]-[××(接続先)]<br>をクリックする<br>[接続]画面が表示されます。<br>[ユーザー名]と[パスワード]を確認する<br>ユーザ名などの設定内容については契約先のプロバイダに連絡し、設定に問題がないか確認してください。<br>[接続]画面で[プロパティ]ボタンをクリックする<br>[××(接続先)]画面が表示されます。<br>[ネットワーク]タブで[使用できるネットワークプロトコル]の[TCP/I<br>設定]ボタンをクリックする<br>[TCP/IP設定]画面が表示されます。<br>[IP アドレスを指定する]の設定と、[ネームサーバーアドレスを指定する<br>の設定を確認する<br>設定できないIP アドレスを指定しているか、ネームサーバアドレスを指定 | <ul> <li>インターネットノメールについて</li> <li>ダイヤル先のコンピュータは、ダイヤルアップネットワーク接続を確立<br/>できません。パスワードを確認してから、やり直してみてください。、<br/>または「ダイヤル先のコンピュータから切断されました。接続のアイコン<br/>をダブルクリックし、やり直してみてください。」と表示される</li> <li>ビ</li> <li>「ダイヤルアップネットワーク]の設定が間違っている<br/>次の項目の設定に間違いがあると、これらのエラーメッセージが表示され、<br/>接続できません。</li> <li>ダイヤルアップ時のユーザID</li> <li>ダイヤルアップ時のパスワード</li> <li>・IP アドレス</li> <li>、ホームサーバアドレス</li> <li>次の手順でそれぞれの設定を確認してください。</li> <li>【タート]-[設定]-[ダイヤルアップネットワーク]-[××(接続先)]<br/>をクリックする</li> <li>【接続]画面が表示されます。</li> <li>[ユーザー名]と[バスワード]を確認する</li> <li>ユーザ名などの設定内容については契約先のプロバイダに連絡し、設定に問題がない功確認してください。</li> <li>【接続]画面で[プロバティ]ボタンをクリックする</li> <li>[××(接続先)]画面が表示されます。</li> <li>[ホットワーク]タブで[使用できるネットワークプロトコル]の[TCP/IP<br/>設定]ボタンをクリックする</li> <li>[TCP/IP 設定]画面が表示されます。</li> <li>[IP アドレスを指定する]の設定と、[ネームサーバーアドレスを指定する]の設定を確認する</li> <li>設定できないIP アドレスを指定しているか、ネームサーバアドレスを指定する]</li> </ul> |
|                                                                                                    | 確認してください。<br>[TCP/IP 設定] 画面で[OK] ボタンをクリックする<br>[××(接続先)] 画面で[OK] ボタンをクリックする                                                                                                    |
|                                                                                                    |                                                                                                    |

○ 「サーバーへの接続が完了しませんでした。」と表示され、回線が切断される

🂵 [ダイヤルアップネットワーク]の設定が間違っている

次の手順で設定を確認してください。

[スタート]-[設定]-[ダイヤルアップネットワーク]-[××(接続名)] をクリックする

「接続]画面が表示されます。

[プロパティ]ボタンをクリックする

[××(接続先)] 画面が表示されます。

「ネットワーク」タブで「使用できるネットワークプロトコル」の「TCP/

IP1がチェックされているか確認する

インターネット接続にはTCP/IP 接続だけを使用するので、「NetBEUI」と [IPX/SPX 互換]のチェックをはずしてください。

[OK]ボタンをクリックする

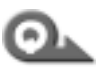

「ダイヤル中」がしばらく続いた後、「ダイヤル先のコンピュータが応答し ません。」と表示される

山上」 電話番号の設定が間違っている

次の点をそれぞれ確認してください。

「ダイヤルアップネットワーク」の電話番号の設定

[スタート]-[設定]-[ダイヤルアップネットワーク]-[××(接続名)] をクリックする

[接続]画面が表示されます。

[プロパティ]ボタンをクリックする

[××(接続先)] 画面が表示されます。

「全般」タブで「電話番号」が正しいか確認する

[OK]ボタンをクリックする

[ダイヤルのプロパティ]の電話番号の設定

[コントロールパネル]を開き、[テレフォニー]をダブルクリックする

[ダイヤルのプロパティ]画面が表示されます。

次の点を確認する

・発信元の市外局番を正しく設定しているか 携帯電話 / PHS を使用して通信する場合は、市外局番に 0000 など実在 しない市外局番を設定してください。

・外線発信番号に不要な数字が登録されていないか

「OK」ボタンをクリックする

OML「Microsoft ダイヤルアップアダプタがインストールされていないか、ま たは正常に応答しません。」と表示され、回線が切断される ICP/IP]が組み込まれていない、または[ダイヤルアップアダプタ]が 正常に応答していない 次の手順で設定し直してください。 《TCP/IP を追加する場合》 [コントロールパネル]を開き、[ネットワーク]をダブルクリックする [ネットワークの設定]タブで[現在のネットワークコンポーネント]に、 TCP/IP が組み込まれているか確認し、表示されていない場合は[追加]ボ タンをクリックする [ネットワークコンポーネントの選択]画面が表示されます。 [プロトコル]をクリックし、[追加]ボタンをクリックする 「ネットワークプロトコルの選択」画面が表示されます。 [製造元]で[Microsoft][ネットワークプロトコル]で[TCP/IP]を選 び、「OK」ボタンをクリックする [ネットワーク]画面で[OK]ボタンをクリックする メッセージに従って再起動する 《ダイヤルアップアダプタの削除と追加》 「コントロールパネル]を開き、「アプリケーションの追加と削除]をダブル クリックする 「Windows ファイル ] タブの「コンポーネントの種類 ] で「通信 ] を選択 し、「詳細」ボタンをクリックする 「通信]画面の「コンポーネントの種類]で「ダイヤルアップネットワーク] のチェックをはずし、「OK ] ボタンをクリックする 「アプリケーションの追加と削除のプロパティ」画面で「OK」ボタンをク リックする メッセージに従って再起動する 「コントロールパネル]を開き、「アプリケーションの追加と削除]をダブル クリックする [Windows ファイル] タブの [コンポーネントの種類]で「通信]を選択 し、「詳細」ボタンをクリックする [Windows ファイル ] タブの [ コンポーネントの種類 ] で [ ダイヤルアップ ネットワーク]をチェックし、[OK]ボタンをクリックする 「アプリケーションの追加と削除のプロパティ」画面で「OK」ボタンをク リックする メッセージに従って再起動する

発信音はしているが、呼び出し音が聞こえない 「回線が使用中ですし、回線はビジーですし、「応答なしし、「接続を確立」 できません」と表示される

山上 回線が使用されている

電話機や他のパソコンなどで、その回線を使用していないか確認してくだ さい。

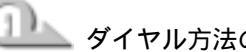

ダイヤル方法の設定が間違っている

次の手順で設定を確認してください。

- [コントロールパネル]を開き、[テレフォニー]をダブルクリックする 「ダイヤルのプロパティ」画面が表示されます。
- [ダイヤル方法]の[トーン]/[パルス]をご使用の回線にあわせて設定する NTT の加入回線の場合、プッシュ回線は「トーン 1 ダイヤル回線は「パル ス1を選んでください。
- また、ISDN回線の場合は、[トーン]になります。どの回線を使っている かは、明細書などご契約の電話会社との契約書類をご覧ください。 [OK]ボタンをクリックする

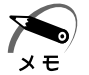

・使用しているアプリケーションによっては、「パルス」の場合「10pps]/「20pps]の設 定が必要です。詳しくは『アプリケーションのヘルプ』をご覧ください。

発信音が聞こえず「発信音が聞こえません。」とエラーが表示される 「発信音が聞こえません。1 または「発信音がありません。モデムがコ ンピュータ、電話機に接続されているかどうかを確認してください。] と表示される

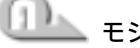

🂵 モジュラーケーブルがつながれていない

モジュラーケーブルの接続を確認してください。 ☞ モジュラーケーブルの取り付け 応 「4章6 電話回線への接続」

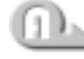

内線 / 外線の区別がある電話回線で使用している 0 発信の回線に接続している場合の設定がされていない 設定を行う前に、次の事を確認してください。

- ・0発信で外線接続する回線で接続する場合、専用の受話器以外は接続で きない場合があります。
- ・構内交換機(PBX)を介した電話回線は、直接モデム装置を接続できな い場合があります。詳しくは PBX 設置業者や PBX 装置のお取り扱い元 にご確認ください。

0 発信で使用する場合、次の「ダイヤルのプロパティ」と「モデムのプロ パティ」の設定を行なってください。

ダイヤルのプロパティの設定

[コントロールパネル]を開き、[テレフォニー]をダブルクリックする [ダイヤルのプロパティ]画面が表示されます。 [所在地情報]タブで[外線発信番号]の[市内通話]と[市外通話]にそれ ぞれ半角で0(ゼロ)を入力し、[OK]ボタンをクリックする [ダイヤルのプロパティ]画面で[OK]ボタンをクリックする

モデムのプロパティの設定

[コントロールパネル]を開き、[モデム]をダブルクリックする
[モデムのプロパティ]画面が表示されます。
[全般]タブで該当するモデムを選択し、[プロパティ]をクリックする
[接続]タブで[接続オプション]の[トーンを待ってからダイヤルする] のチェックをはずし、[OK]ボタンをクリックする
[モデムのプロパティ]画面で[閉じる]ボタンをクリックする

メモ

・チェックボックスの表示が薄くなっていて選択できない場合は、[詳細設定]ボタンをクリックし、[追加設定]に「X3」と入力します。

・[接続]タブで[詳細設定]ボタンをクリックした際に、[追加設定]に[&F]と入力されて いると、上記の手順でチェックをはずしても発信できなくなります。

落雷などの影響でモデム装置が故障した場合でも、「発信音が聞こえません」とエラーメッセージが表示されることがあります。

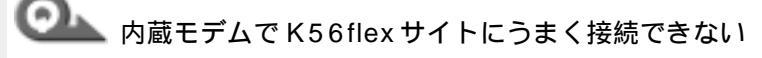

🦾 内蔵モデムの通信モードが合っていない

内蔵モデムの通信モードの設定を、次の手順に従ってK56flexを有効にしてください。

また、PBX 経由など、回線品質がNTTの回線と異なる場合は、K56flex での接続ができないことがあります。その場合は、K56flexを無効にし て、V.34 モードで接続してください。

[コントロールパネル]を開き、[モデム]をダブルクリックする [モデムのプロパティ]画面が表示されます。

[LT Win Modem]を選択し、[プロパティ]をクリックする

[LT Win Modem のプロパティ]画面が表示されます。

[接続]タブで[詳細設定]ボタンをクリックする

[接続の詳細設定]画面が表示されます。

[追加設定]に半角英文字で次のように入力する

・K56flexを有効にする場合 -V90=0 S38=1

・K56flexを無効にする場合 -V90=1 S38=0

メモ

・K56flexを無効にすると、V.34モードで接続します。 接続時の Max スピードは 33,600bps です。

[OK]ボタンをクリックする

[LT Win Modem のプロパティ]画面の[OK]ボタンをクリックする [モデムのプロパティ]画面の[閉じる]ボタンをクリックする

「追加設定」に変更・追加を行なった場合は、「スタート」-「Windowsの終 了1から再起動してください。

再起動後、K56flexモードが無効になり、V.34モードが有効になります。

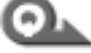

◎ ダイヤル発信時、呼び出し音と同時に断続した「ピー」という音が聞こえる

🏊 発信中の端末が情報機器であることを接続先端末に知らせるサイン(コー リングトーン)です。

インターネットやパソコン通信を 9600bps 以上で接続する場合は問題あ りませんが、接続先によっては、接続直後に回線が切断されることがあり ます。その場合は、次の手順で設定を変更してください。

[コントロールパネル]を開き、[モデム]をダブルクリックする 「モデムのプロパティ」画面が表示されます。

接続に使用するモデムをクリックし、「プロパティ」をクリックする [接続]タブで[詳細設定]ボタンをクリックする

[追加設定]に半角で「-C0」(マイナス シー ゼロ)と入力する

[LT Win Modem のプロパティ]画面で[OK]ボタンをクリックする 「モデムのプロパティ」画面で「閉じる」ボタンをクリックする

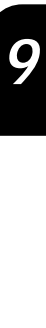

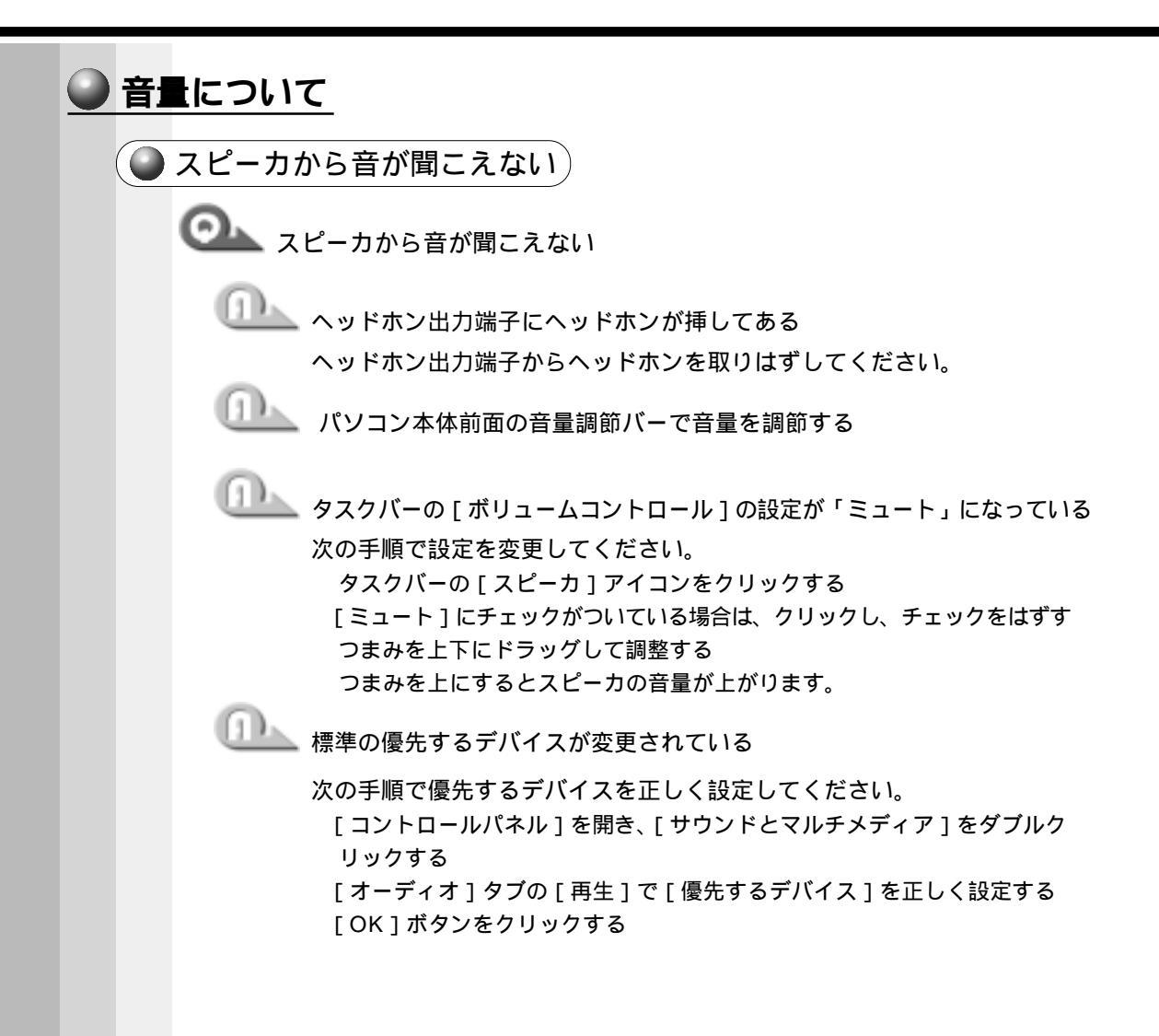

○▲ サウンドレコーダーで録音した音声データの音質が悪い

□□\_\_\_ 録音時のサンプリング周波数が低い

次の方法で設定を変更してみてください。

[スタート]-[プログラム]-[アクセサリ]-[エンターテイメント]-[サ ウンドレコーダー]をクリックする

[ファイル]-[プロパティ]をクリックする

[詳細]タブで[形式の変換]の[今すぐ変換]ボタンをクリックする

[サウンドの選択]画面が表示されます。

標準で[サウンド名]は、「ラジオの音質」が設定されています。

[属性]欄を選択する

CDの音質の場合の属性は、「44.100kHz、16ビット、ステレオ」です。 これを目安に属性を選択してください。ただし高音質にすると、データ量が 増大し、録音できる時間は短くなります。例えば外部マイクを使用して録音 するときは属性をモノラルにするなどして、なるべくデータ容量を少なくし てください。

[名前を付けて保存]ボタンをクリックする

[名前を付けて保存]画面が表示されます。

[新しいファイル名]欄に名前を入力し、[OK]ボタンをクリックする

[サウンドの選択] [サウンドのプロパティ]画面をそれぞれ[OK]ボタン をクリックして閉じる

サウンドレコーダーの画面に戻ったら、実際に録音して再生音をチェックし てください。

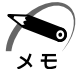

・サウンドレコーダーで新しい録音を開始すると、[サウンド名]は[ラジオの音質]に戻りま す。もう一度設定し直してください。

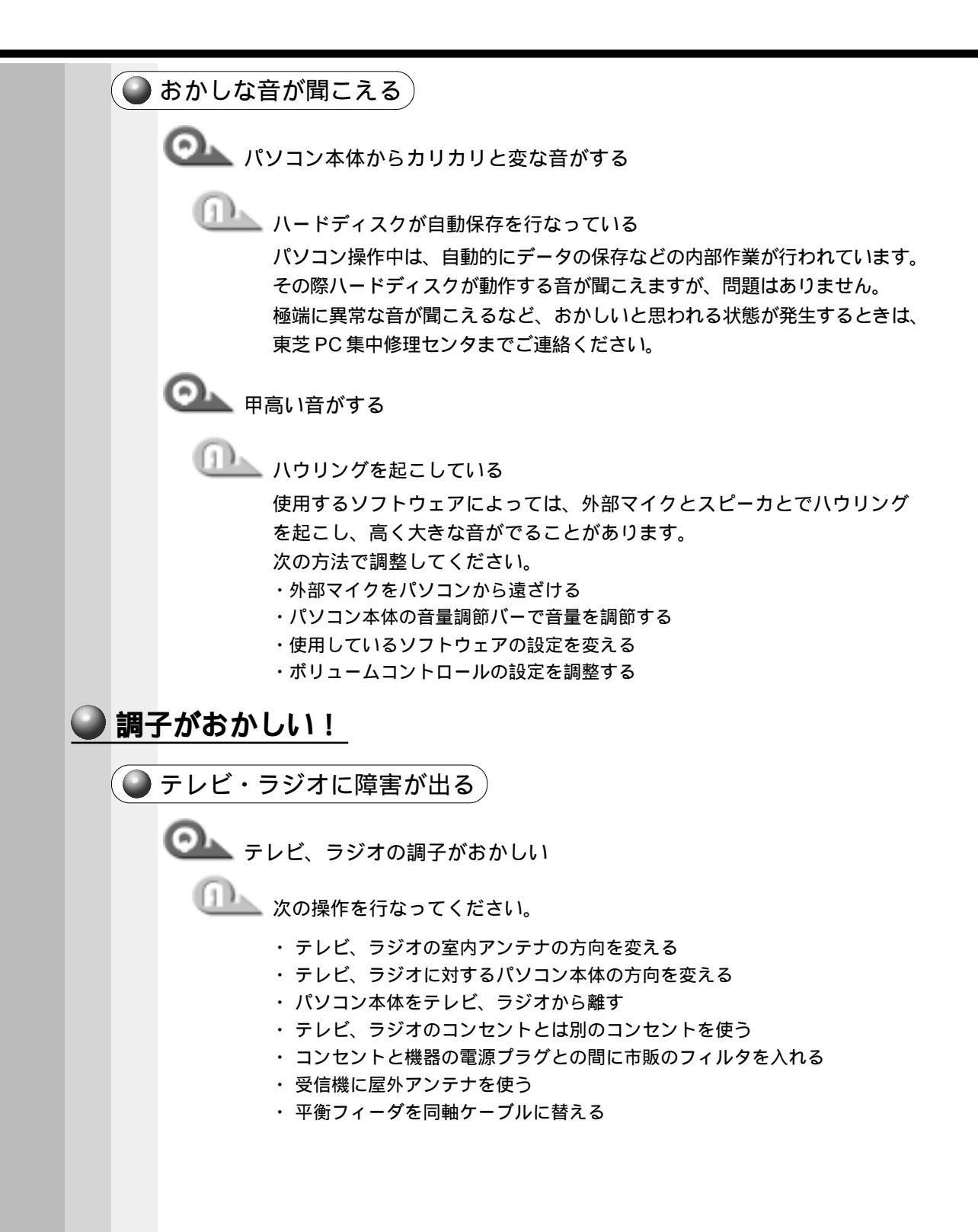

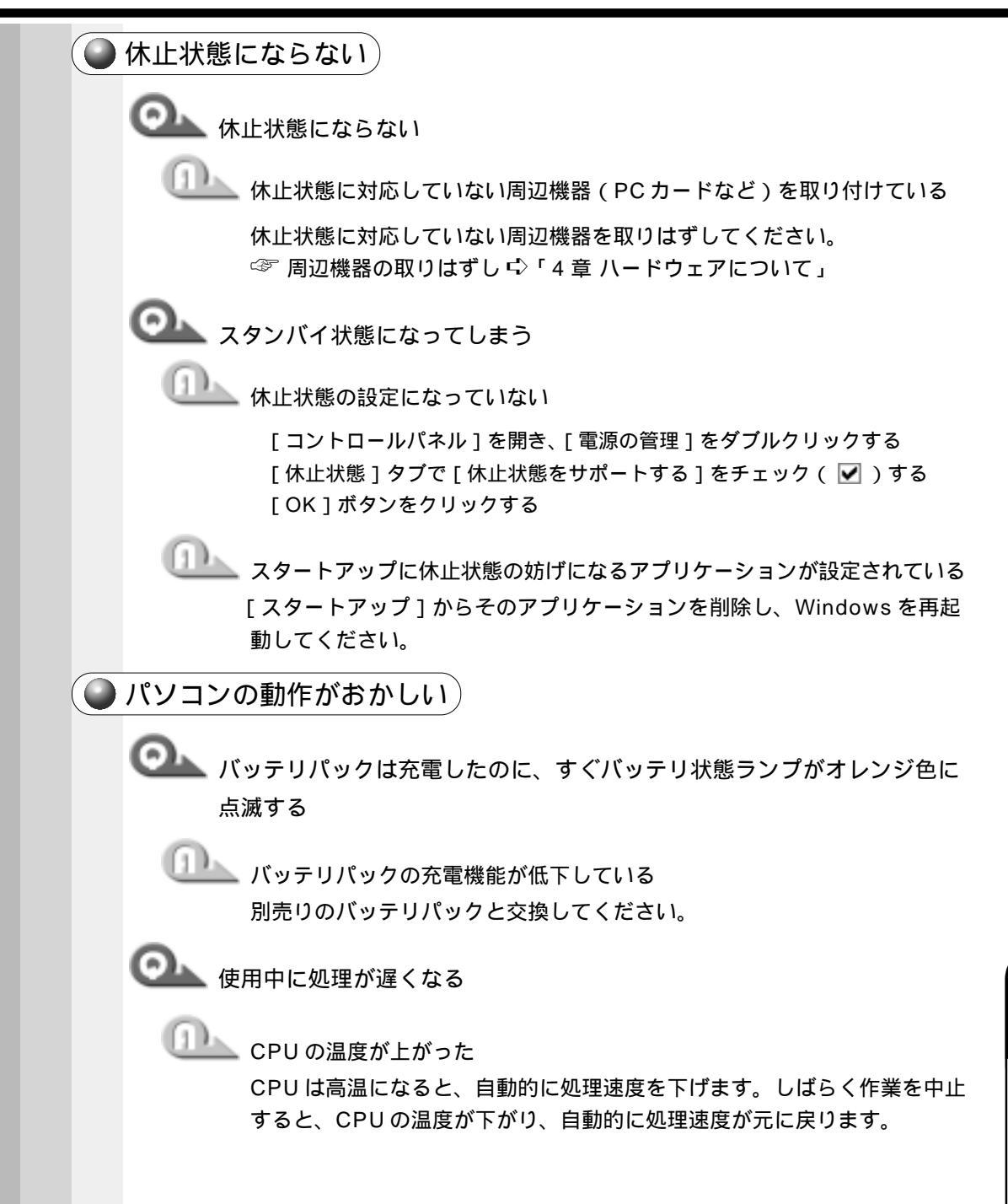

◯▲ 使用中に操作できなくなった

🎩 次の操作を行なってください

- ・ 電源スイッチを 5 秒以上押し続ける 電源が強制切断されます。この場合、保存していないデータは消失します。
- ・すべての電源を抜いて、再起動する 次の手順で行なってください。 AC アダプタをはずしてから、バッテリをはずす 電源が OFF になります。 バッテリを取り付けてから、AC アダプタと電源コードを取り付ける 再度電源スイッチを押す メモリテストから開始されます。

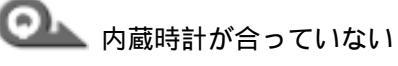

🂵 次の手順で [日付と時刻]画面で修正してください

「コントロールパネル]を開き、「日付と時刻]をダブルクリックする 「時刻」に表示されている、デジタル時計の数字の部分をクリックする 「時:分:秒」で項目が分かれているので、変更したい部分をクリックして ください。

デジタル時計右端にある上下のボタンで、時刻の修正を行う [OK]ボタンをクリックする

🂵 時計用バッテリが充電されていない

パソコン本体にACアダプタを接続し、しばらく時計用バッテリを充電し てください。

🂵 時計用バッテリの充電機能が低下している

東芝 PC 集中修理センタにご連絡ください。

●▲▲ 充電したはずのバッテリパックを使用しても、パソコンのバッテリ状態ラ ンプがオレンジ色に点灯し、バッテリがフル充電状態を示さない

🂵 長時間バッテリパックを使用していなかった

長時間バッテリパックを使用していなかった場合、新しいバッテリパック と交換して充電してください。

それでも状態が変わらない場合は、故障していると考えられます。東芝 PC 集中修理センタにご連絡ください。

しばらく充電して様子を見る

● その他調子がおかしい)

🏊 調子がおかしい

強制終了し、再起動する

強制終了の方法は、次の通りです。この場合、休止状態は無効になります。
 Ctrl + Alt + Del キーを押す
 [プログラムの強制終了] 画面が表示されます。
 Alt + S キーを押す
 プログラムを強制終了します。パソコンを再起動してください。

◎ その他調子がおかしい場合

- ウィルスに感染している

ウィルスチェックソフトでウィルスチェックを行い、ウィルスが発見され た場合は駆除してください。

## 不明なメッセージが出た!

ご使用のシステムやアプリケーションソフトの説明書をご覧になってもわからない場合、次の点をご確認ください。

Olympices 「Password = 」と表示される

🎩 パスワードが設定されている

設定したパスワードを入力し、Enterキーを押してください。 パスワードを忘れた場合は、お使いの機種をご確認後、東芝PC集中修理 センタにご連絡ください。有償にてパスワードを解除いたします。またそ のとき、身分証明書(お客様ご自身を確認できる物)の提示が必要となり ます。

☞ パスワード 応「7章 4 Security (セキュリティ)メニューの詳細」

〇九」「入力されたパスワードが間違っています」と表示される

───── 大文字ロック状態でパスワードを入力した

Shift + CapsLock 英数 キーを押して大文字ロックの状態を解除し、再 度入力してください。

| 使用中突然「このプログラムは不正な処理を行ったので…」というメッセージが表示された                                                                                                    |
|----------------------------------------------------------------------------------------------------|
| ソフトウェアの内部処理がうまくいかなかった     画面の指示に従い、[閉じる]ボタンをクリックし、パソコンを再起動して     ください。この場合、データは保存されません。                                                                                                    |
| ② 次のようなメッセージが表示された<br>・「Insert system disk in drive. Press any key when ready」<br>・「Non-System disk or disk error Replace and press any key                                                                                                    |
| when ready」 <ul> <li>「Invalid system disk Replace the disk, and then press any key」</li> <li>「Boot: Couldn't Find NTLDR Please Insert another disk」</li> <li>「Disk I/O error Replace the disk, and then press any key」</li> <li>「Cannot load DOS press key to retry」</li> </ul> |
| 次の操作を行なってください     ・システムディスクをセットし、何かキーを押す     ・フロッピーディスク装置からフロッピーディスクを取り出し、何かキー     を押す                                                                                                    |
| Object Sequence is changed.」と表示された                                                                                                    |
| システム起動順番を変更したというメッセージです。<br>指定した装置から起動を開始します。<br>しばらくお待ちください。                                                                                                    |
| OLL C:¥WINDOWS>_と表示される                                                                                                    |
| MS-DOS プロンプトが全画面表示されている<br>次の手順で、MS-DOS プロンプト画面を終了してください。<br>[ [又] [] [] とキーを押す<br>Enter]キーを押す                                                                                                    |

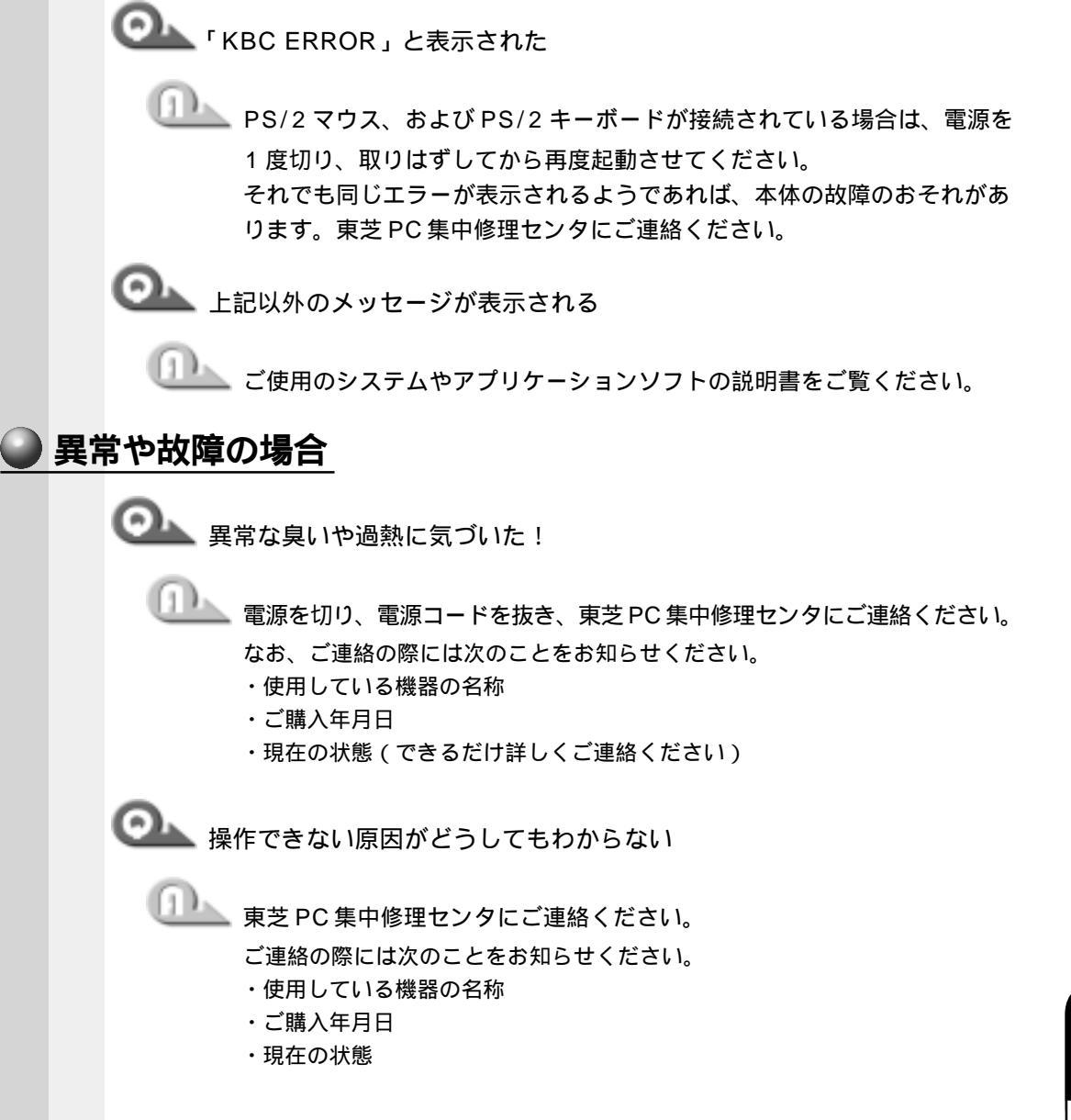

# ● ユーザサポート窓口のご案内

東芝パーソナルコンピュータをご購入いただきまして、ありがとうございます。 東芝パーソナルコンピュータをより快適にご利用いただくため、様々なサポート窓口を ご用意させていただいております。本ユーザサポート窓口をご活用いただき、より快適 にパソコンをご利用いただければ幸いでございます。

# パソコンの操作に困ったとき

➡ 東芝 PC ダイヤル

#### 直接会って聞いてみたい

⇒ 東芝 PC テクノセンタ

#### パソコンに関する情報を入手したい

➡ 東芝 PC STARS

**東芝** PC サービス & サポートの総合ホームページ ⇒ 東芝 PC サービス & サポート

#### 東芝 PC 愛用者用の会員ページ

⇒ 東芝 PC メンバーズクラブ (会員専用)

### FAX 情報

➡ 東芝 PC FAX 情報サービス

### 故障かな?と思ったら

⇒ 東芝 PC 集中修理センタ

パソコンの操作に困ったとき

## 東芝 PC ダイヤル

技術的なご質問、お問い合わせにお答えします。 受付時間 / 平日:9:00 ~ 18:00 土曜日・日曜日:9:00 ~ 17:30

(祝日、12/31~1/3を除く)

ナビダイヤル 全国共通電話番号 0570-00-3100

お客様からの電話は全国6個所の最寄りの拠点に自動的に接続されます。拠点は千葉市、大阪市、名古屋市、福岡市、仙台市、札幌市です。拠点までの電話料金はお客様の ご負担となります。また、海外からの電話、携帯電話等で上記電話番号に接続できない お客様は、043-298-8780で受け付けております。

円滑に対応させていただくために、下記の内容をまとめ、お問い合わせください。

Q.1 ご使用になっているパソコン名(型名)は?(本体や取扱説明書をご覧ください)

Q.2 ご使用になっているソフトウェア環境は?

(Windows<sup>®</sup> Me・Windows<sup>®</sup> 98 など、お使いのシステムとアプリケーションをお知らせください)

Q.3 どのような症状が起こりましたか?

Q.4 その症状はどの様な操作をした後、発生するようになりましたか?

Q.5 エラーメッセージなどは表示されましたか?

- Q.6 その症状はどれくらいの頻度で発生しましたか? 一度発生したが、その後発生しない 電源を切らないと発生するが、電源を切って再起動すれば発生しない 電源を切ってから再起動しても必ず発生する その他
- Q.7 その症状が発生するのは決まった操作の後ですか? ある一定の操作をすると発生する どんな操作をしても発生する その他
- Q.8 インターネットや通信に関するご相談の場合
   プロバイダ名:
   使用モデム名:
   使用回線: 内線発信アリ 携帯 PHS ダイヤル回線 プッシュホン回線 ISDN
   Q.9 お問い合わせの内容が周辺機器の場合、ご使用になっている周辺機器名は何ですか?

直接会って相談したい ソフトウェアやハードウェアの導入 / 設定をしたい

<u>東芝 PC テクノセン</u>タ

東芝 PC テクノセンタ

「東芝 PC テクノセンタ」は、お客様に東芝国内パソコンを実際に見て触れていただけ る、体験ゾーンです。実際に東芝パソコンを操作したり、様々な技術相談を承っており ます。

技術相談では設定状況・環境を詳しくおたずねする場合がありますので、マシンのお持 ち込みをお勧め致します。

修理は、東京 PC 集中修理センタでの対応となります。

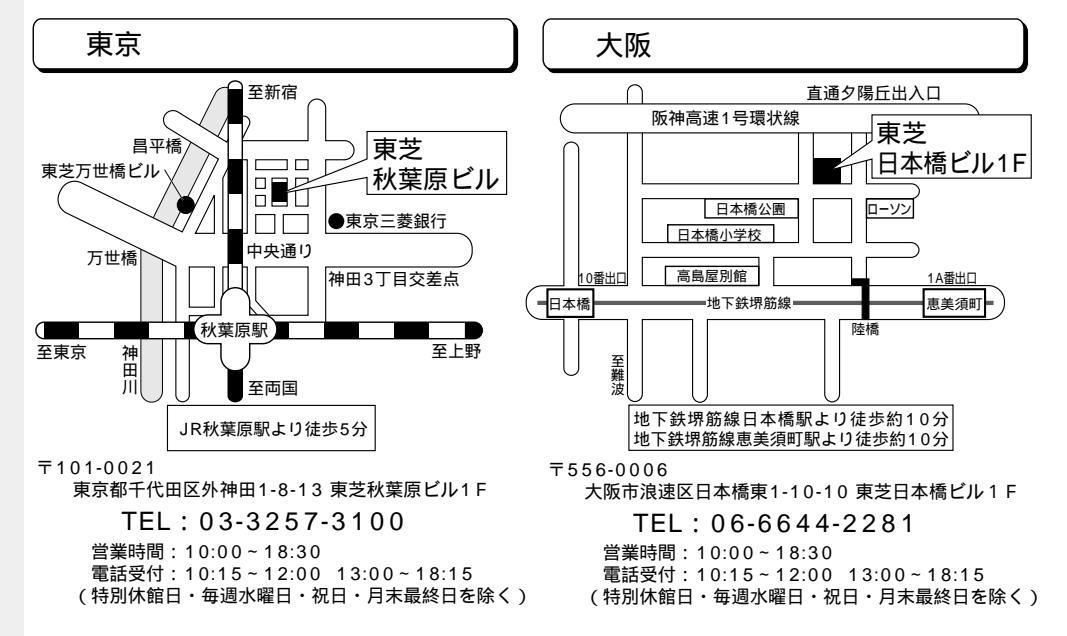

| パソコンに関する情報を入手したい                                                                                             |              |
|----------------------------------------------------------------------------------------------------|--------------|
| 東芝 PC STARS                                                                                                  |              |
| 『PC STARS』は、インターネットの東芝パソコンホームページで<br>東芝パソコンの最新情報やイベント情報などをインターネットで入 <sup>3</sup>                             | す。<br>手できます。 |
| URL http://www2.toshiba.co.j                                                                                 | p/pc/        |
| C PC STARS 主な内容                                                                                              | 2000年8月現在    |
| 製品情報<br>最新のパソコンカタログ情報をいち早くあなたのお手元に。                                                                          |              |
| イベント PR<br>イベント情報などはここでチェック!                                                                                 |              |
| Microsoft <sup>®</sup> Windows <sup>®</sup> 2000 関連<br>Microsoft <sup>®</sup> Windows NT <sup>®</sup> 4.0 関連 |              |
| 東芝 PC 西暦 2000 年対応                                                                                            |              |
| 関連リンク                                                                                                    |              |

この他にも、きっとあなたに役立つ情報が満載のホームページです。ぜひご覧ください。 最新情報を掲載するため、内容を変更することがあります。ご了承ください。

- インターネットで様々な情報をお届けします。--

東芝 PC サービス & サポートの総合ホームページ

# 東芝 PC サービス & サポート

『東芝 PC サービス & サポート』は、東芝パソコンに関する、さまざまなサービス & サポートに関する総合的なホームページです。

URL http://www5.toshiba.co.jp/pcss/

東芝 PC サービス & サポートの主な内容 2000 年 8 月現在 ホームページではいつでもサービス & サポートの最新情報を満載! この他にもいろいろなサービスがいっぱい! ぜひご覧ください。 東芝 PC テクノセンタ 東芝 PC ダイヤル FAX 情報サービス 集中修理サービス 講習会 / セミナー 等

最新情報を掲載するため、内容を変更することがあります。ご了承ください。

東芝パソコン愛用者に贈るインターネット情報サービス

## 東芝 PC メンバーズクラブ

『東芝 PC メンバーズクラブ』は、東芝パソコンご愛用者だけのインターネット情報 サービスです。ご愛用者だけのお得な情報が満載です。

URL http://www5.toshiba.co.jp/tpmc/

東芝 PC メンバーズクラブの主な内容 ― 2000年8月現在 会員専用ホームページ 東芝 PC メンバーズクラブにご入会いただいた方だけが、アクセスできるホーム ページです。 日頃、東芝パソコンをご愛用いただいている東芝パソコンファンの皆様に東芝 パソコンを更に便利に使っていただくためのノウハウや Windows® Me 情報な ど、あなたのパソコンの為のホットな情報をご提供します。 PC ダイヤル技術情報 技術サポート窓口「東芝 PC ダイヤル」に寄せられるお客様からのご質問に 対する Q&A 集。 ダウンロードモジュール デバイスドライバや各種ソフトウェアの追加・修正モジュール提供。 東芝 PC メンバーズクラブニュース & マガジン(メール配信サービス) 東芝パソコンの新製品情報・イベント情報などをあなたの電子メールアドレス に直接お届けする"電子メールニュース・サービス"です。 東芝 PC グレードアップサービスニュース 日頃ご愛用いただいているあなたのパソコンを末永くお使いいただきたい...。 そんなサービスの情報をあなたの電子メールアドレスに直接お届けするサービ スです。

最新情報を掲載するため、内容を変更することがあります。ご了承ください。

24時間いつでも気軽にサービスがうけられる

### 東芝 PC FAX 情報サービス

商品情報、Q&A などの情報を FAX で入手することができます。

FAX <u>043-270-1358(</u>千葉)

- FAX番号はおまちがえのないよう、 お確かめの上、おかけいただきます \_ ようお願いいたします。

お近くのFAX(G3規格)に付属の受話器にておかけください。 プッシュ回線またはダイヤル回線のトーン信号対応FAXにてご利用いただけます。 FAXサービスの音声ガイダンスにしたがって操作してください。24時間ご利用いただけます。

システムメンテナンスのために休止させていただくことがございます。

主な FAX 情報内容 国内パソコンカタログ 海外向けパソコンカタログ・通販 グレードアップ案内 ショールーム・テクノセンタ案内 /ホームページ案内 保守案内

Windows<sup>®</sup> Me 関連 Windows<sup>®</sup> 98 関連 ミニノート型 PC 関連情報 デスクトップ型 PC 関連情報 旧製品関連情報

情報の取り方

(手順1)

G3 規格に対応した FAX 電話でご利用ください。

1) 最初の着信アナウンスで FAX 機のトーンボタンまたは PB ボタンを押してください。

2)「音声ガイダンスに沿ってお進みください…」のメッセージで1 # を入力し、 情報一覧を入手します。

\* もちろん、そのまま音声ガイダンスに沿ってお進みいただくことも可能です。 FAX情報サービスの情報一覧は、1 # ご請求になる情報番号をご存知の場合には、2 # 国内商品カタログ・海外パソコン関連・グレードアップ情報は、3 # 保守サービス案内、ショールーム案内は、4 #

技術情報は、5 #

を入力してください。

情報一覧を参照し、欲しい情報が決まったら

(手順2)

- 1) 最初の着信アナウンスで FAX 機のトーンボタンまたは PB ボタンを押してください。
- 2)「音声ガイダンスに沿ってお進みください…」のメッセージで2|#|を入力
- 3)ご請求になる情報番号入力で、(手順1)で得たお取りになる情報番号(コード 番号)8桁と # を入力
- 4)ご指定になられた情報番号(コード番号)の確認

その後はアナウンスに沿ってお進みください。一回のアクセスで5つまで情報指定できます。

「G3 モード」対応の FAX 機をご使用ください。G4FAX ではご利用になれません。

故障かな?と思ったら

# 東芝 PC 集中修理センタ

迅速に、ご使用のパソコンを修理いたします。

# 0120-86-9192

ハロー クイックニ

受付時間 9:00~17:30(祝祭日・特別休日を除く)

海外からの電話、携帯電話等で上記電話番号に接続できないお客様は、TEL 043-278-8122 FAX 043-278-8137 で受付けております。

東芝 PC 修理センタでは、お客様のパソコンが故障した場合に送付到着後、迅速に修理 を実施してご返却いたします。修理パソコン発送の際にはピックアップサービスをご利 用する事ができ、お客様での送付荷造りは不要です。

また、有償インストールサービスなどのサポートもご用意しております。

保証書に記入してある保証期間中に故障が発生した際には、保証書をご確認の上、ご連絡いただきます ようお願いします。

ピックアップサービス

お電話でご相談後、送付いただく場合にご利用できます。

ご希望のお引き取り日時・時間帯が指定でき、荷造りも不要です。

当社保証期間内でもピックアップ料金は必要になります。

料金見積りサービス

保証期間終了後の有償修理、落下等の取扱いミスによる修理の場合には、電話相談 等・送付到着後に料金をお知らせいたします。

修理内容により、料金が発生する場合があります。 当社保証期間中無料修理については、保証の「無料修理規定(1年間)」に準じます。 当社保証期間を越えている場合は、修理代が別途必要になります。

# 

#### 記号

1 キーを使ったショートカットキー ...... 37

#### А

| AC アダプタ      | 23 |
|--------------|----|
| AC アダプタの取り扱い | 26 |
| Alt +        | 32 |

### В

| BackSpace +-  | 33 |
|---------------|----|
| BIOS セットアップ 1 | 42 |
| Boot メニュー 1   | 55 |

#### С

| CapsLock 英数キー    | 32 |
|------------------|----|
| CD-ROM ドライブの取り扱い | 16 |
| CD-RW ドライブの取り扱い  | 16 |
| CDのセット           | 72 |
| CDの取り扱い          | 15 |
| CD の取り出し         | 73 |
| CRT ディスプレイの取り付け  | 91 |
| CRT ディスプレイの取りはずし | 91 |
| Ctrl +           | 32 |
|                  |    |

#### D

| Del +             | 33 |
|-------------------|----|
| DVD-ROM ドライブの取り扱い | 16 |
| DVDの取り扱い          | 15 |

#### Е

| Enter キー    | 33 |
|-------------|----|
| Esc +       | 32 |
| Exit メニュー 1 | 56 |
| E メール 1     | 09 |
|             |    |

#### F

| FDD アタッチメントケース  | 23 |
|-----------------|----|
| Fn +            | 33 |
| Fn キーを使った特殊機能キー | 36 |

#### L

| i.LINK ケーブルの取り付け   | 85 |
|--------------------|----|
| i.LINK ケーブルの取りはずし  | 86 |
| i.LINK コネクタ 21,    | 85 |
| i.LINK による LAN 接続  | 86 |
| IEEE1394 ケーブルの取り付け | 85 |

| IEEE1394 ケーブルの取りはずし | 86 |
|---------------------|----|
| ins +–              | 33 |

#### L

| LAN ケーブルの接続 |     | 80 |
|-------------|-----|----|
| LAN コネクタ    | 21, | 80 |

#### Μ

| Main メニュー            | 146 |
|----------------------|-----|
| Microsoft Office の復元 | 159 |

#### 0

Others メニュー ...... 154

#### Ρ

| Pause +                   | 33 |
|---------------------------|----|
| PC カードスロット 0              | 21 |
| PC カードスロット 1              | 21 |
| PC カードの取り付け               | 76 |
| PC カードの取りはずし              | 77 |
| Power メニュー 1              | 53 |
| Product Recovery CD-ROM 1 | 58 |
| PRT / FDD コネクタ 21, 67,    | 87 |
| PS/2 コネクタ 21,             | 89 |
| PS/2 ケーブルの取り付け            | 89 |
|                           |    |

#### R

| RGB コネクタ | ' | 21, | 91 |
|----------|---|-----|----|
|----------|---|-----|----|

#### S

| Security メニュー       | 15 | 1 |
|---------------------|----|---|
| Shift + 32,         | 3  | 3 |
| System Devices メニュー | 14 | 8 |

#### Т

#### U

| USB 機器の取り付け  |     | 84 |
|--------------|-----|----|
| USB 機器の取りはずし |     | 84 |
| USB コネクタ     | 21, | 84 |

#### W

| Windows Meのセットアップ | 45 |
|-------------------|----|
| Win +             | 32 |
| WWW               | 94 |

#### ア

| アカウント      | 11  | 7 |
|------------|-----|---|
| アクセスポイント   | . 9 | 5 |
| アプリケーションキー | . 3 | 3 |

1

#### 

#### ウ

#### т

| 液晶ディスプレイ      | 2 | 0 |
|---------------|---|---|
| 液晶ディスプレイの取り扱い | 1 | 6 |

#### オ

| オートジャンプ機能   | 130    |
|-------------|--------|
| 大文字入力状態     |        |
| 大文字入力モードランプ | 22     |
| オンラインサインアップ | 101    |
| 音量調節バー      | 20, 41 |

#### カ

| カーソルキー入力機能 38     | 8 |
|-------------------|---|
| カーソルキー入力モードランプ 22 | 2 |
| 書き込み可能状態 68       | 8 |
| 書き込み禁止状態 68       | 8 |
| カナ入力状態 35         | 5 |
| 画面の手入れ 16         | 6 |
| 漢字キー32            | 2 |
| 漢字変換40            | 0 |
| 簡単インターネット10       | 1 |

#### +

| キーボード      | 32 |
|------------|----|
| キーボードの取り扱い | 16 |
| 休止状態1      | 38 |
| 強制電源オフスイッチ | 20 |

#### ク

| クリック             | 1 |
|------------------|---|
| ケ                |   |
| ケーブルの接続64        | 4 |
| ъ                |   |
| サイドライト用 FL 管 1 ( | 6 |
| シ                |   |

| 照明         | 25 |
|------------|----|
| 消耗品        | 17 |
| 新着メールの確認12 | 21 |

#### ス

| スーパーディスクドライブの取り扱い | 1 | 5 |
|-------------------|---|---|
| スーパーディスクの取り扱い     | 1 | 4 |
| すいすいセットアップビデオ     | 2 | 3 |
| 数字 / カーソル入力キー     | 3 | 3 |
| 数字キー入力機能          | 3 | 8 |
| 数字入力モードランプ        | 2 | 2 |
| スクロール             | 3 | 1 |
| スクロール動作モードランプ     | 2 | 2 |
| スタンバイ機能 1         | 3 | 6 |
| スピーカ              | 2 | 0 |
| スペースキー            | 3 | 2 |
|                   |   |   |

#### セ

| 赤外線ポート        | 20 |
|---------------|----|
| セキュリティロックスロット | 21 |
| セレクタブル機器の差し替え | 65 |
| セレクタブルベイ      | 65 |
| セレクタブルベイ動作ランプ | 22 |
| 全候補キー         | 33 |

#### タ

| タッチパッド    | 20, | 31, | 1: | 27 |
|-----------|-----|-----|----|----|
| タッチパッドの設定 |     |     | ł  | 53 |
| タッピング機能   |     |     | 1: | 28 |
| ダブルクリック   |     |     | :  | 31 |

#### ッ

| 通風口 | 20 |
|-----|----|
|     |    |

# テ

| ディスプレイ開閉ラッチ   | 27 |
|---------------|----|
| 電源コード         | 23 |
| 電源コードの取り扱い16, | 26 |
| 電源コネクタ        | 20 |
| 電源スイッチ 20,    | 44 |
| 電源接続ランプ 22,   | 28 |
| 電源の管理 1       | 32 |
| 電源の接続         | 26 |
| 電源ランプ 22,     | 28 |
| 電源を供給する       | 26 |
| 電話回線の設定       | 98 |
|               |    |

#### ۲

| 動作表示ランプ     | 22 |
|-------------|----|
| 特殊機能キー      | 37 |
| ドラッグアンドドロップ | 31 |

# ナ

| 内蔵バッテリ |   | 30 |
|--------|---|----|
|        | _ |    |
|        | _ |    |

| 日本語入力システム | 40 |
|-----------|----|
| 入力モード     | 40 |

### ネ

ネットワーク設定 ......81

# Л

| ハードディスク動作ランプ      | 22 |
|-------------------|----|
| 廃棄                | 17 |
| パソコン使用時の環境        | 24 |
| パソコン使用時の姿勢        | 25 |
| パソコンの使用方法         | 25 |
| パソコンの設置環境         | 24 |
| パソコン本体の取り扱い       | 14 |
| バッテリ駆動 29,        | 58 |
| バッテリ充電量の確認        | 58 |
| バッテリ充電量の減少        | 59 |
| バッテリ状態ランプ 22, 30, | 58 |
| バッテリの充電時間         | 29 |
| バッテリの充電方法         | 29 |
| バッテリの使用時間         | 59 |
| バッテリパック           | 20 |
| バッテリパックの交換        | 60 |
|                   |    |

# Ł

| 左ボタン      | 20, | 31 |
|-----------|-----|----|
| 表示方法の切り替え |     | 91 |

#### フ

| ファンクションキー3            | 2 |
|-----------------------|---|
| フォーマット                | 9 |
| プリンタケーブルの取り付け         | 7 |
| プリンタケーブルの取りはずし        | 8 |
| プリンタドライバのインストール       | 7 |
| プリンタの設定               | 7 |
| プリンタポートモード8           | 7 |
| フロッピーディスクドライブ         | 3 |
| フロッピーディスクドライブ接続ケーブル…2 | 3 |
| フロッピーディスクドライブの取り扱い…1  | 5 |
| フロッピーディスクドライブの取り付け 6  | 7 |
| フロッピーディスクのセット         | 9 |
| フロッピーディスクの取り扱い        | 4 |
| フロッピーディスクの取り出し        | 9 |
| フロッピーディスクのフォーマット 6    | 9 |
| プロバイダ 94, 9           | 5 |

#### $\overline{}$

| ヘッ | ドホン出力端 | 子 | <br>21, | 9 | 0 |
|----|--------|---|---------|---|---|
| ヘッ | ドホンの接続 |   | <br>    | 9 | 0 |

# 朩

| ホットインサーション  | 7 | ' ! | 5 |
|-------------|---|-----|---|
| ボリュームコントロール | 4 | ŀ   | 1 |

# マ

| マイク入力端子 2 | 1, | 89 |
|-----------|----|----|
| マイクロホンの接続 |    | 89 |
| マウスポインタ   |    | 31 |

#### Ξ

| 右ボタン | <br>20, | 31 |
|------|---------|----|

### ኦ

| メール          | 1 | 09 |
|--------------|---|----|
| メールサーバ       | 1 | 09 |
| メールソフトの設定    | 1 | 10 |
| メールソフトの設定確認  | 1 | 17 |
| メール着信ランプ 22, | 1 | 21 |
| メールボタン       | 1 | 20 |
| メールボタンの設定    | 1 | 59 |

# Ŧ

| 文字キー            | 34 |
|-----------------|----|
| 文字入力状態表示ランプ     | 22 |
| モジュラーケーブル       | 23 |
| モジュラーケーブルの取り付け  | 79 |
| モジュラーケーブルの取りはずし | 79 |
| モジュラージャック 21,   | 79 |
|                 |    |

#### ヤ

| 矢印キー | <br>33 |
|------|--------|

#### ュ

| ユーザ1ボタン        | 1 | 24 |
|----------------|---|----|
| ユーザ 2 ボタン      | 1 | 24 |
| ユーザ登録          |   | 52 |
| ユーティリティのインストール | 1 | 59 |

# ラ

| ライトプロテクトタブ6 | 6 | 8 |
|-------------|---|---|
|-------------|---|---|

## IJ

| リカバリ CD | 1 | 58 |
|---------|---|----|
| リッドスイッチ |   | 20 |

# П

| 故障かな?と思ったら                                                                                                    |
|----------------------------------------------------------------------------------------------------|
| 東芝 PC 集中修理センタ                                                                                                    |
| 迅速に、ご使用のパソコンを修理いたします。                                                                                                    |
| <b>0120-86-9192</b><br>ハロー クイックニ                                                                                                    |
| 受付時間 9:00 ~ 17:30(祝祭日・特別休日を除く)<br>海外からの電話、携帯電話等で上記電話番号に接続できないお客様は、<br>TEL 043-278-8122で受付けております。                                          |
| 東芝PC集中修理センタでは、お客様のパソコンが故障した場合に送付到着後、迅速に修理を実施してご返却いたします。修理パソコン発送の際にはピックアップサービスをご利用する事ができ、お客様での送付荷造りは不要です。また、有償インストールサービスなどのサポートもご用意しております。 |
| 保証書に記入してある保証期間中に故障が発生した際には、保証書を<br>ご確認の上、ご連絡いただきますようお願いします。                                                                               |

DynaBook∬ 取扱説明書

(対象モデル DS50C)

平成 12 年 8 月 10 日 A1 版発行

MPW0662A

# 発行株式会社東芝 デジタルメディアネットワーク社

PC事業部 〒105-8001 東京都港区芝浦1-1-1

© 2000 TOSHIBA CORPORATION ALL RIGHTS RESERVED

無断複製及び転載を禁ず